# Win[Afrho) MANUALE

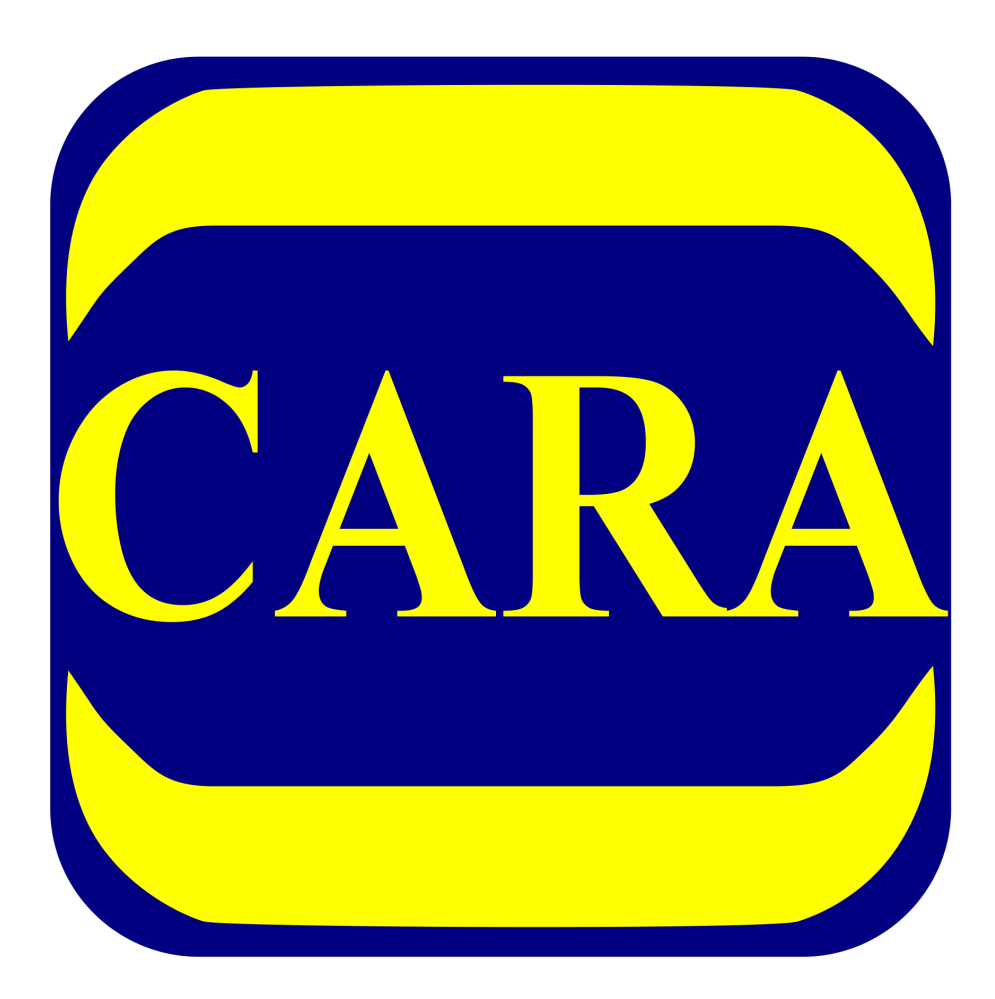

Oss. Astronomico Geminiano Montanari, MPC107 Cavezzo (MO) – Italy

# **INFORMAZIONI**

Maggiori informazioni sul metodo Afrho (inglese) sono reperibili sul sito del CARA all'indirizzo:

http://cara.uai.it/home

Mentre in italiano sono reperibili informazioni a questo indirizzo:

http://www.astrocavezzo.it/allegati/AFRO\_CARA\_2017319144643.pdf

# INTRODUZIONE

Prima di iniziare è utile sapere che il SW in oggetto è stato realizzato da Roberto Trabatti e la richiesta va inoltrata all'indirizzo:

http://cara.uai.it/contact

# **DA SAPERE**

Una volta approvata la richiesta verrà attribuito il codice CARA, è un codice che identifica il misuratore all'interno del database delle misure.

# INDICE

- 3 Uso del software
- 26 APPENDICE
  - 26 View Orbit
  - 27 Dust Model
  - 28 Calibrare le immagini con Astroart
  - 35 Tecniche di misurazione
  - 38 Misurare un asteroide

Per l'uso del programma WinAfrho, come prima cosa inseriamo i parametri che vanno impostati nel Menù [Option] - [Set default Value].

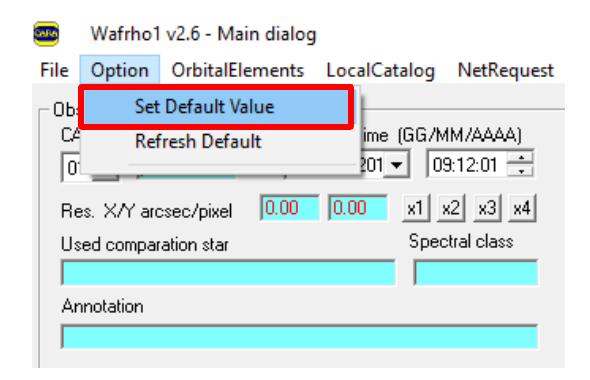

Da questa schermata andiamo a impostare i parametri fondamentali

| ١ | Whafro1 v2.6 - Set Default - 🗌 🗙                                                                                                    |
|---|----------------------------------------------------------------------------------------------------|
| 1 | Select Observatory Observatory data 01  Update current sheet                                                                                                    |
| 2 | Location         CARA code       XXX-00       Remember I: CARA is at http://cara.uai.it         (Facility-Site)'s name       Ithe name of your site         Observer's name       Ithe name of observer |
| 3 | Latitude site XXXXXX N Longitude XXXXXX E Altitude XXXX msl                                                                                                    |
| 4 | Telescope     Newton     Diam. (mm)     500     Focal lng (mm)     2500       CCD Sensor     xxxxxxxx     Pixel Scale arcsec/pixel     X:     0.00     Y:     0.00                                      |
|   | A/D Gain (e-/ADU) 0.00 Read Noise (e-RMS) 0.00                                                                                                    |
|   | Cara identity                                                                                                    |
|   | CARA user ID pinco Password palla                                                                                                    |
|   | Obs. @mail                                                                                                    |
|   | Local and net resources                                                                                                    |
|   | SMTP server smtp.cara.uai.it                                                                                                    |
|   | Destination mail afrhodata@cara.uai.it                                                                                                    |
| 5 | Comet data file C:\Program Files (x86)\CARA\Wafro2.0\SOFT00CM Browse                                                                                                    |
|   | Tyco 2 catalog path D:/ Browse                                                                                                    |
| 6 | URL for orbital datas http://cfa-www.harvard.edu/iau/Ephemerides/Comets/Soft00Cmt.txt                                                                                                    |
|   | Save Default Option and EXIT Restore                                                                                                    |

- 1. Select Observatory: Parametri dell'osservatorio (abbiamo la possibilità di configurarne 12).
- 2. CARA code: Codice dell'osservatore, (viene attribuito dallo staff del CARA dopo richiesta).
- 3. Latitude Longitude Altitude, site: Latitudine Longitudine e Altitudine dell'osservatorio
- Dati Telescope: Sono i dati del nostro telescopio e del CCD, che insieme ai dati A/D Gain (e./ADU) e Read Noise (e-RMS) servono per calcolare il rapporto segnale-rumore (che però fino ad oggi Ottobre 2018 non è mai stato inserito nel DataBase). Molto importante è l'inserimento dei Pixel Scale arc-sec/pixel.
- 5. Comet data file: Cartella da dove recuperare i parametri orbitali delle comete sul PC.
- 6. Url for orbital datas: Link dove cercare il file dei parametri orbitali delle comete in internet.

I dati orbitali li andiamo a cercare attraverso una routine (NetRequest – Comet data file @ MPC)

| CHEM  | Wafrho1     | v2.6 - Main dialog |                        |            |                     |        |
|-------|-------------|--------------------|------------------------|------------|---------------------|--------|
| File  | Option      | OrbitalElements    | LocalCatalog           | NetRequest | DataFromFitImages   | ctFron |
| _ Obs | ervation ev | /ents              |                        | Comet      | data file @ MPC 🛛 🖊 |        |
| CA    | RA code     | D                  | ate /Time (GG/M        | APASS (    | @ Vizier            |        |
| 01    | 1 🖃 🕅       | X-00  16/          | 'set /201 <u>▼</u>  09 | Send da    | ata to Cara Archive |        |
| Re    | es. X/Y arc | sec/pixel 0.00     | 0.00 x1 x              | 2 x3 x4    | ADU count           |        |

Mi connetto e salvo il file nella directory di installazione di Winafrho (attenzione ogni tanto l'indirizzo può cambiare).

| Wafrho1 v2.6 - Comets orbital data @ MPC                                                                                                    |                                                                                                    |
|----------------------------------------------------------------------------------------------------|----------------------------------------------------------------------------------------------------|
|                                                                                                    |                                                                                                    |
| http://cfa-www.harvard.edu/iau/Ephemerides/Comets/Soft00Cmt.txt                                                                                                    |                                                                                                    |
|                                                                                                    |                                                                                                    |
| CJ950010 1997 03 29.4164 0.931270 0.994906 130.7916 283.1836 89.0716 20180928 -2.0 4.0 C/1995<br>PJ96R020 2019 02 11.4610 2.590290 0.313375 333.2891 40.0498 2.6010 20180928 11.5 4.0 P/1996 1<br>PJ97B010 2022 03 28.4283 2.049412 0.760411 183.4169 328.9427 12.3497 20180928 15.0 2.0 P/1997<br>PJ98V24S 2018 01 18.8879 3.438463 0.241622 244.9061 159.0437 5.0223 20180928 13.0 2.0 P/1998<br>PJ99D010 2012 12 17.7417 1.652783 0.713120 174.1133 348.7750 21.3249 20180928 15.0 4.0 P/1999<br>PJ99R280 2019 06 25.9568 1.124680 0.979930 55.7747 352.7089 11.5439 20180928 27.0 6.0 P/1999<br>PJ99R280 2019 06 25.9568 1.124680 0.672044 231.2097 137.9222 7.5624 20180928 2.0 0.2 0 P/1999<br>PJ99R280 2019 06 17.2350 1.623244 0.531734 176.4166 160.3426 11.6833 20180928 13.5 2.0 P/1999<br>PK00R020 2019 06 17.2350 1.623244 0.531734 176.4166 160.3426 11.6833 20180928 13.5 2.0 P/2000<br>PK018508 2014 09 3.4434 2.370268 0.586902 193.6469 351.1984 10.3587 20180928 13.0 4.0 P/2001<br>PK018508 2014 09 3.4434 2.370268 0.586902 193.6469 351.1984 10.3587 20180928 13.5 4.0 P/2001<br>PK018508 2014 09 3.4434 2.370268 0.586902 133.6469 351.1984 10.3587 20180928 13.5 4.0 P/2001<br>PK018508 2014 09 3.4435 2.439809 0.599786 224.8265 328.6930 8.3759 20180928 13.5 4.0 P/2001<br>PK018508 2014 09 3.4435 2.627219 0.593329 167.0241 330.4319 4.9769 20180928 13.5 4.0 P/2001<br>PK0126571 2018 06 18.5623 2.627219 0.593329 167.0241 330.4319 4.9769 20180928 13.5 4.0 P/2001<br>PK021502 2021 12 16.805 3.334555 0.437163 325.9204 123.1047 30.8605 20180928 13.5 4.0 P/2002<br>PK021502 0212 12 16.905 3.33455 0.437163 325.9204 123.1047 30.8605 20180928 10.5 4.0 P/2002<br>PK021502 0201 11 1.76505 3.394555 0.437163 325.9204 123.1047 30.8605 20180928 10.5 4.0 P/2002<br>PK021502 0204 07 27.3111 3.370506 0.559267 218.7679 207.5366 10.8758 20180928 10.5 4.0 P/2002<br>PK021060 2024 07 27.3111 3.370506 0.559267 218.7679 207.5366 10.8758 20180928 10.5 4.0 P/2002<br>PK021060 2017 11.1.7660 2.970392 0.542337 191.7785 35.90821 1.6041 20180928 15.5 2.0 P/2002<br>PK0321002 007 9.4410 5 018423 0.253134 354.7855 226.0651 9.0205 20180928 16.5 2.0 P/20 | 01 (Hale-Bop ▲<br>R2 (Lagerkvist<br>B1 (Kobayast<br>VD24 (LINEAI<br>ID1 (Hermann<br>R1 (SOHO)<br>R028 (LONE<br>XN120 (Catal<br>) R2 (LINEAR<br>B500 (LINEAR<br>B500 (LINEA<br>H5 (NEAT)<br>Q6 (NEAT)<br>EJ57 (LINEAR<br>2 T6 (NEAT-LI<br>VQ94 (LINEAF<br>BF2 (NEAT)<br>1 (Socti)<br>1 (Socti)<br>1 |
|                                                                                                    |                                                                                                    |
| SAVE as file                                                                                                    | EXIT                                                                                                    |

In alternativa scaricare manualmente il file dal Minor Planet Center all'indirizzo

<u>https://www.minorplanetcenter.net/iau/MPCORB/CometEls.txt</u> e salvare il file all'interno dell'installazione di WinAfrho

Una volta completato il riempimento dei parametri fondamentali torniamo nella schermata iniziale.

| 🥶 Wafrho1 v2.6 - Main dialog                                                                                                    | – 🗆 X                                                                                                    |
|----------------------------------------------------------------------------------------------------|----------------------------------------------------------------------------------------------------|
| File Option OrbitalElements LocalCatalog NetRequest                                                                                                    | DataFromFitImages SelectFromStarList CometModel ?                                                                                                    |
| Observation events       Date /Time (GG/MM/AAAA)         CARA code       Date /Time (GG/MM/AAAA)         01        Image: Sector in the sector in the sector i | Values for reference star         Star's catalog code       V-Magnitude (Johnson)         Seconds of exposure       Color index B-V         ADU count       Magnitude error         (V-R) - Calculated       -0.00050         (V-I) - Calculated       -0.00361         (V-S) - Calculated       -0.00361         (V-S) - Calculated       0.16118         S - Magnitude (Vlinius)       0         Restore values (polinomial reduction) for       DWARFS       or |
| Values for comet Comet Phase Phase Pixel window                                                                                                    | ds of exposure Earth distance (AU) RA angle Sun Distance (AU) DEC                                                                                                    |
| EQ.radius (Km)     EQ. r.(arc/sec)       ADU count     EQ. r.(arc/sec)                                                                                                    | Press     af(rho) (cm)       af(rho)     error (cm)       values     S/N (e-)                                                                                                    |
| Press for save data as new file Press for                                                                                                    | append to data to an existent file Plot current af[rho] dataset                                                                                                    |

Scegliamo da menù la cometa che vogliamo misurare.

| Values for comet<br>Comet 21P/GIA          | COBINI-ZINNER  | 3       | Second:<br>Phase a |
|--------------------------------------------|----------------|---------|--------------------|
| reset <<<br>Pixel window<br>EQ.radius (Km) | 1<br>5<br>0    | 2       | 3                  |
| EQ. r.(arc/sec)<br>ADU count               | 0.00           |         |                    |
| Press for                                  | save data as n | ew file | Press for a        |

Da Astroart o da altri software astronomici vado a prendere le informazioni sulla ripresa

|      | 061          |                           |         | 0 🔡 🗈       |                                             |        |          |    | Ð              |
|------|--------------|---------------------------|---------|-------------|---------------------------------------------|--------|----------|----|----------------|
| File | Modifi       | c <mark>a V</mark> isuali | zza Im  | nmagine Fi  | ltri Matemat                                | ica Co | lore Mis | St | rume           |
|      | <b>1</b>     | 21P Rc 060                | fit     |             |                                             |        |          |    |                |
|      | COLUMN STATE |                           | ens 10  |             |                                             |        |          |    |                |
|      |              | 🖉 Intesta                 | zione # | 1 21P_Rc_06 | i0.fit                                      |        |          |    |                |
| 2    |              | SIMPLE                    | =       |             | Т                                           |        |          | ~  |                |
| 3    |              | BITPIX                    | =       |             | 16                                          |        |          |    |                |
| 1    |              | NAXIS                     | 1       |             | 2                                           |        |          |    |                |
| -    |              | NAXIS1                    | =       |             | 1499                                        |        |          |    | 100            |
| đ    |              | NAXIS2                    | =       |             | 1199B                                       | ZERO   | =        |    | 1              |
| ~    |              | BSCALE                    | =       |             | 1.0                                         |        |          |    |                |
| ot l |              | EXPTIME                   | =       |             | 34.0                                        |        |          |    |                |
| 1st  |              | TEMPERA                   | T= -25  | .30000000   | 000000000                                   |        |          |    | 加能             |
| (ex. |              | DATE-OB                   | S= '20  | 18-08-151   | 21:29:05.1                                  | ' / UI |          |    |                |
| Et   |              | JD                        | = 24    | 58346.395   | 19800000                                    |        |          |    |                |
| 0    | 15.5         | DATE-LO                   | C= '20  | 18-08-157   | 21:29:05.1                                  | / LT   |          |    | and the second |
| ~    | 53.000       | OBJECT                    | = '21   | .P'         | on a built of the state of the state of the |        |          |    |                |
| N    |              | COMMENT                   | Filte   | er Rc       |                                             |        |          |    | 3              |
|      |              | AVISUMI                   | N=      |             | 1491.0                                      |        |          |    |                |
| 11   |              | AVISUMA                   | x=      |             | 1920.0                                      |        |          |    |                |
| ABC  |              | AVISUTY                   | P=      |             | 0.0                                         |        |          |    |                |

Nell'esempio: 2018 – 08 – 15 alle ore 21:29:05 e le inserisco negli appositi campi in WinAfrho.

| <u>ana</u> | Wafrho1      | v2.6 - Mai | in dialog | 1         |       |            |
|------------|--------------|------------|-----------|-----------|-------|------------|
| File       | Option       | OrbitalEle | ements    | LocalCa   | talog | NetRequest |
| _ Obs      | servation ev | vents      |           |           |       |            |
| CA         | ARA code     |            | D         | ate /Time | (GG/M | IM/AAAA)   |
| 0          | 1 🗖 🔯        | X-00       | 15/       | 'ago/201  | - 21  | 1:29:05 🛟  |
| Re         | es. X/Y arc  | sec/pixel  | 0.00      | 0.00      | ×1 >  | (2 x3 x4   |
| Us         | ed compar    | ation star |           |           | Spec  | tral class |

Qua scelgo la banda fotometrica, normalmente le immagini vengono fatte con il filtro **Rc** fotometrico (Cousins), ma è interessante utilizzare il filtro I (Cousins). Per comete luminose è anche indicato un filtro a banda stretta da **647 nm/FWHM 10 nm**, molto più selettivo e che isola una regione spettrale del continuo escludendo emissioni gassose.

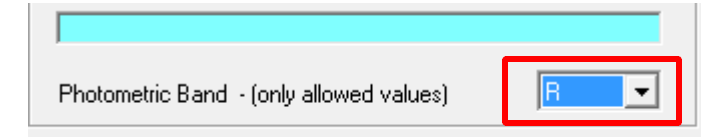

I tempi di esposizione sono importanti, attenzione che se la ripresa del campo delle stelle di confronto e diversa dalle immagini della cometa occorre digitarli correttamente alla voce [Values for reference star] – [Seconds of exposure] per esempio: 120 per l'immagine delle stelle di confronto e in [Value for comete] - [Seconds of exposure] per esempio 90 per le immagini della cometa. Più spesso capita che i tempi siano identici, in questo caso si può mettere 1 per i tempi di esposizione nelle celle.

Nell'esempio sotto mettiamo 1 come rapporto di esposizione.

|                       |                                                                |                                     |                                                                            | _                                       |                            |
|-----------------------|----------------------------------------------------------------|-------------------------------------|----------------------------------------------------------------------------|-----------------------------------------|----------------------------|
| quest                 | DataFromFitImage                                               | s SelectFromStarList                | CometModel                                                                 | ?                                       |                            |
|                       | Values for reference                                           | e star                              |                                                                            |                                         |                            |
| 4)<br>÷<br>×4         | Star's catalog code<br>Seconds of exposu<br>ADU count          |                                     | V-Magnitude (Jo<br>Color index B-V<br>Magnitude error                      | hnson)                                  |                            |
| s<br>                 | (V-R) - Calculated<br>(V-I) - Calculated<br>(V-S) - Calculated | -0.00050<br>-0.00361<br>0.16118     | B-Magnitude (Jo<br>R-Magnitude (Co<br>I -Magnitude (Co<br>S -Magnitude (Vi | hnson)<br>busins)<br>busins)<br>linius) | 0.00<br>0<br>0<br>0        |
| •                     | Restore values (                                               | polinomial reduction) for           | DWARFS or                                                                  | GIAN                                    | ITS stars                  |
| Secon<br>Phase        | ds of exposure 1                                               | Earth distance (<br>Sun Distance (4 | AU) 0.4866<br>AU) 1.0762                                                   | RA [<br>DEC [                           | 02:37:39.15<br>+64:43:1.91 |
| 3     >>     <        |                                                                |                                     |                                                                            |                                         | >><br>                     |
| <sup>o</sup> ress for | r append to data to ar                                         | i existent file                     | Plot current af                                                            | rho] da                                 | taset                      |

Ora possiamo caricare il frame della cometa.

| 🚥 Wafrho1 v2.6 - Main dialog                        |                                      |
|-----------------------------------------------------|--------------------------------------|
| File Option OrbitalElements LocalCatalog NetRequest | DataFromFitImages SelectFromSt       |
| Observation events                                  | - ViewComet                          |
| CARA code Date /Time (GG/MM/AAAA)                   | ViewReferenceStar -                  |
| 01 ▼ XXX-00  3/ago/2018 ▼  22:48:15 ▼               | Seconds of exposure                  |
| Res. X/Y arcsec/pixel 1,6794 1,6794 x1 x2 x3 x4     | ADU count                            |
| Used comparation star Spectral class                | (V-R) - Calculated -0.00050          |
|                                                     | (V-I) - Calculated -0.00361          |
| Annotation                                          | (V-S) - Calculated 0.16118           |
|                                                     |                                      |
| Photometric Band - (only allowed values)            | Restore values (polinomial reduction |

A questo punto dobbiamo rilevare la luminosità della cometa calcolata in ADU (contando sostanzialmente i fotoni che emette).

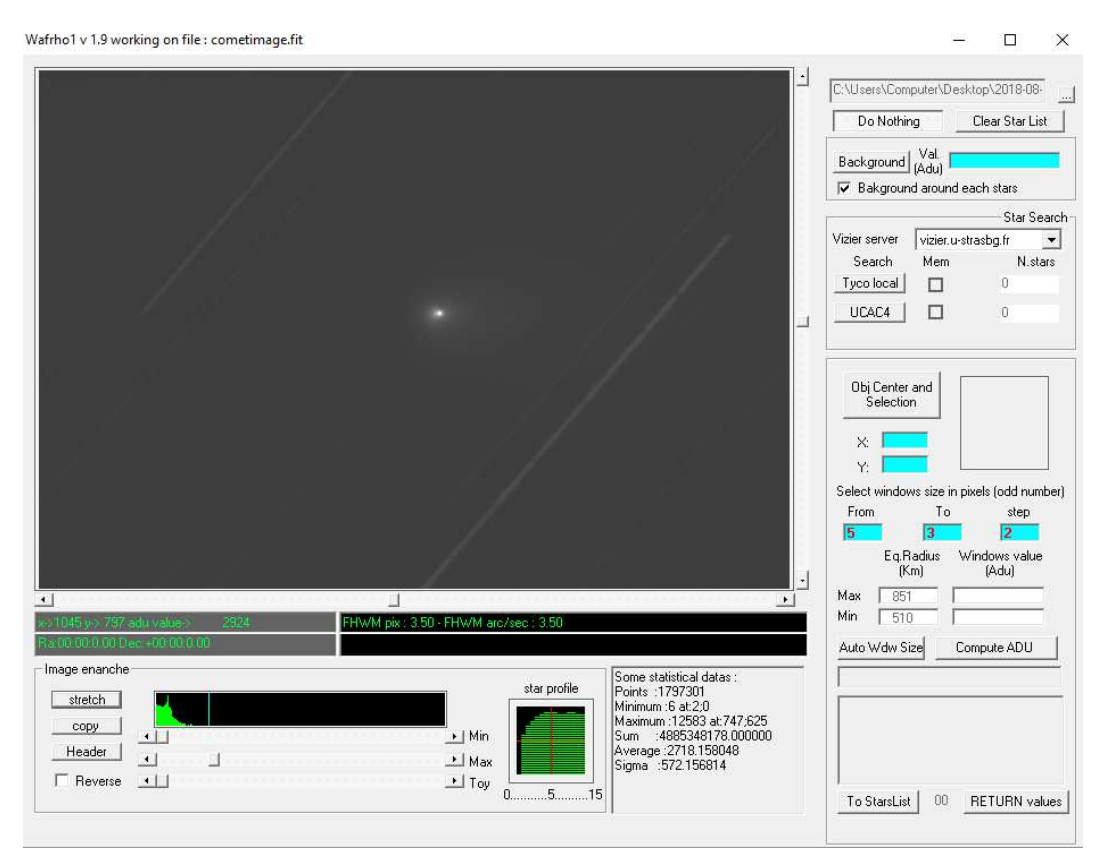

Per fare questo devo sottrarre il valore del fondo cielo, la cometa ha una luminosità, ma anche il fondo cielo ha una sua luminosità e quindi a noi non interessa la cometa più fondo cielo, invece ci interessa la cometa meno il fondo cielo. Quindi una volta attivato il tasto [Background] vado a prendere una zona dell'immagine nei pressi della cometa e vi costruisco il mio quadrato e/o rettangolo ottenendo il valore del fondo cielo (*nell'esempio 2887*).

Volendo possiamo fare una verifica con Astroart o altri software prendendo la stessa immagine e creando una zona simile a quella fatta in WinAfrho andando poi a visualizzare il Background nei menù di statistiche, se i valori sono in linea allora siamo sicuri di aver fatto un buon lavoro di sottrazione del fondo cielo.

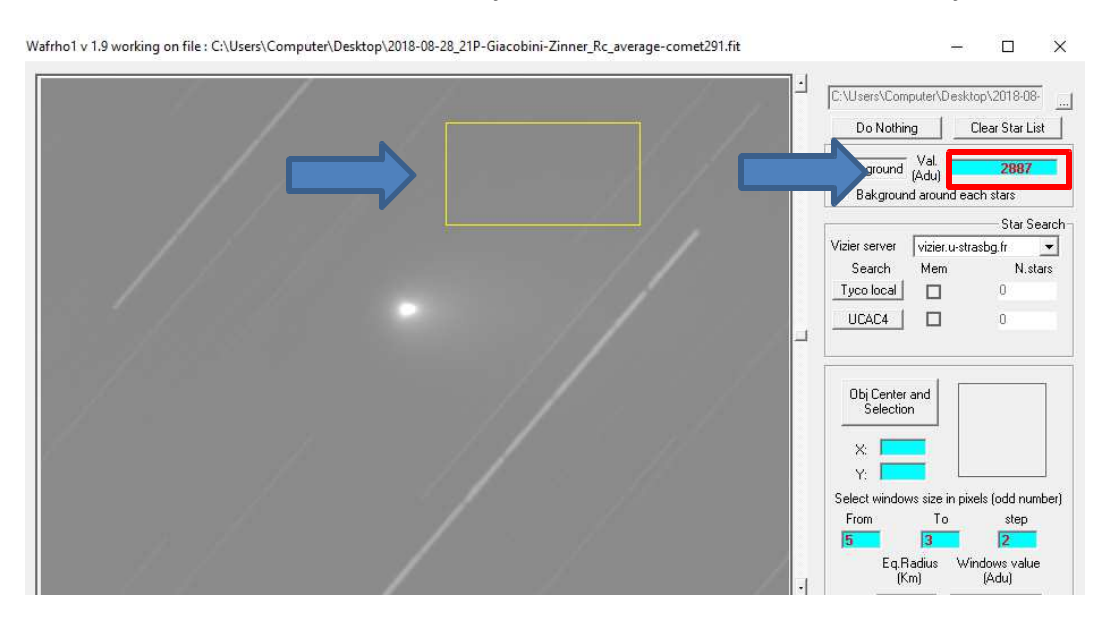

Dato il fondo cielo vado a misurare quella che è la luminosità della cometa, quindi attivo il tasto **[Obi Center and Selection]**, poi vado a selezionare con il mouse il punto più luminoso che dovrebbe coincidere con il centro della cometa, quindi do il click.

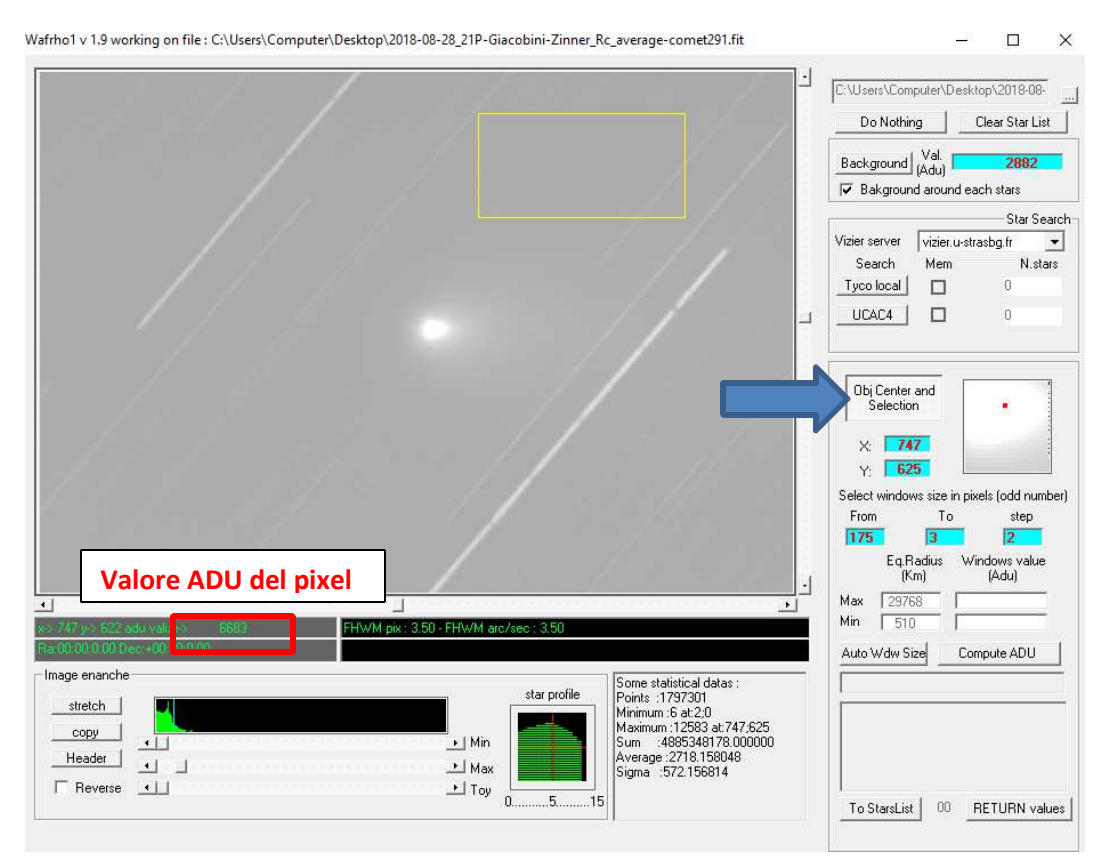

In funzione del parametro finale WinAfrho mi propone di default una serie di finestre dove andrò a fare la misura, in questo caso una finestra di raggio da 175 pixel a 3 pixel ogni 2 pixel, quindi se clicco su [Compute ADU] praticamente mi si copre tutta la zona della cometa.

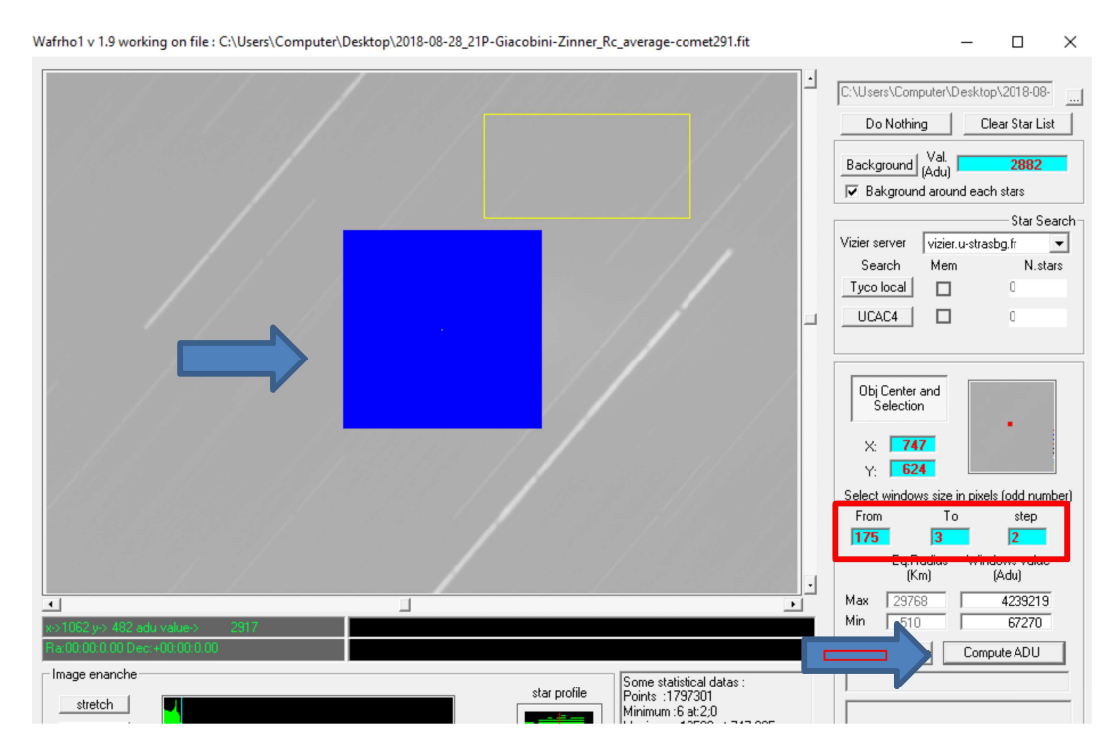

Una volta completata questa operazione posso cliccare sul pulsante [RETURN values] che mi ritorna i valori delle varie finestre

| Image enanch<br>stretch<br>copy<br>Header<br>Reverse | star profile<br>star profile<br>star profile<br>star profile<br>star profile<br>star profile<br>prints: 114772 at 1232841<br>Maximum: 14310 at 475;1054<br>Maximum: 14310 at 475;1054<br>Maximum: 14320 at 475;1054<br>Maximum: 14320 at 475;1054<br>Maximum: 14420 at 475;1054<br>Maximum: 14420 at 475;1054<br>Max | RETURN values |
|------------------------------------------------------|----------------------------------------------------------------------------------------------------|---------------|
|                                                      |                                                                                                    |               |

che vengono riportati nelle celle indicate.

| wafrho1 v2.6 - Main dialog                                                                                                    | ×                                                                                                    |
|----------------------------------------------------------------------------------------------------|----------------------------------------------------------------------------------------------------|
| File       Option       OrbitalElements       LocalCatalog       NetRequest         Observation events       CARA code       Date /Time (GG/MM/AAAA)         O1       Image: CARA code       3/ago/2018       22:48:15         Res.       X/Y arcsec/pixel       1.6794       1.6794       x1       x2       x3       x4         Used comparation star       Spectral class       Spectral class       Spectral class       Image: Comparation star       Spectral class         Photometric Band - (only allowed values)       R       Image: Comet       Secon       Comet       Secon         Comet       21P/GIACOBINI-ZINNER       Image: Comet       Secon       Phase | DataFromFitImages       SelectFromStarList       CometModel       ?         Values for reference star       Star's catalog code       V-Magnitude (Johnson)       0         Seconds of exposure       1       Color index B-V       0         ADU count       Magnitude error       0       0         (V-R) - Calculated       -0.00050       B-Magnitude (Johnson)       0.00         (V-R) - Calculated       -0.00361       I -Magnitude (Cousins)       0         (V-S) - Calculated       0.16118       S -Magnitude (Vinius)       0         Restore values (polinomial reduction) for       DWARFS       or       GIANTS         rangle       75.73       Sun Distance (AU)       1.0284       DEC       +52:40:59.16 |
| reset         <         1         2         3           Pixel window         175         173         171           EQ.radius (Im)         29768         29428         29088           EQ.r.(arc/tec)         175.00         173.00         171.00           ADU count         4239219         4203685         4167932           Press for save data as new file         Press for                                                                                                    | Press<br>for<br>af(rho)<br>values     Agnitude     >>       Press<br>for<br>af(rho)<br>values     af(rho) (cm)     Image: Cmological constraints       error (cm)     error (cm)     Image: Cmological constraints       S/N (e-)     Image: Cmological constraints     Image: Cmological constraints                                                                                                    |

Qui vengono riportate le finestre con le misurazioni:

- 1. il raggio della finestra
- 2. l'equivalente raggio in Km.
- *3. l'equivalente in arc/sec*
- 4. i fotoni che ha misurato (in realtà è per ogni pixel la somma del valore che va da 0 a 65000 sottratta dal fondo cielo

Arrivati a questo carichiamo l'immagine di riferimento delle stelle di riferimento che vado ad utilizzare. Vado nel menu e clicco su [DataFromFitImages] – [ViewReferenceStar].

| 🚥 🛛 Wafrho1 v2.6 - Main dialog                                                                                                    |                                          |                      |                                           | _               |        | × |
|----------------------------------------------------------------------------------------------------|------------------------------------------|----------------------|-------------------------------------------|-----------------|--------|---|
| File Option OrbitalElements LocalCatalog NetRequest                                                                                                    | DataFromFitImages S                      | SelectFromStarList   | CometModel ?                              | ?               |        |   |
| Observation events       CARA code       Date /Time (GG/MM/AAAA)       Q1       Q2:49:15                                                                               | ViewComet<br>ViewReferenceSta            |                      | V-Magnitude (Johr                         | nson)           | 0      | - |
| 01 •         XXX00         \$7 ag072016 •         22.46.15 •           Res. X/Y arcsec/pixel         1,6794         1,6794         x1         x2         x3         x4 | Seconds of exposure<br>ADU count         | 1                    | Color index B-V<br>Magnitude error        |                 |        |   |
| Used comparation star Spectral class                                                                                                    | (V-R) - Calculated<br>(V-I) - Calculated | -0.00050             | B-Magnitude (John<br>R-Magnitude (Cou     | nson)<br>Isins) | 0.00   |   |
| Annotation                                                                                                    | (V-S) - Calculated                       | 0.16118              | I -Magnitude (Cou:<br>S -Magnitude (Vlini | sins)<br>ius)   | 0<br>0 |   |
| Photometric Band - (only allowed values)                                                                                                    | Restore values (polino                   | omial reduction) for | DWARFS or                                 | GIANTS          | stars  |   |

| Wafrho1 v 2.6 - View Fits Images                                                                                                    |                                                                                                    |
|----------------------------------------------------------------------------------------------------|----------------------------------------------------------------------------------------------------|
|                                                                                                    | C.\tmp4\_x_astroant\_Afrho_misure\37<br>Do NothingClear Star List                                                       |
|                                                                                                    | Background (Adu)                                                                                                    |
|                                                                                                    | Star Search       Vizier server     vizier.u-strasbg.fr       Search     Mem       N.stars       Tyco local       UCAC4 |
|                                                                                                    | Obj Center and<br>Selection                                                                                             |
|                                                                                                    | Select windows size in pixels (odd number)<br>From To step<br>C Eq.Radius Windows value<br>(Km) (Adu)<br>Max 0          |
| x-> 256 y-> 528 adu value->         6329           Ra:23:18:20.37 Dec:+06:26:25:23                                                                                                    | Min 0 Compute ADU                                                                                                    |
| stretch       star profile         copy       minum: 6182 at 156:1077         Header       minum: 6553 at 1102:259         Stretch       minum: 6523 at 156:1077         Maximum: 6523 at 102:259       star profile         Stretch       minum: 6523 at 102:259         Stretch       minum: 6523 at 102:259         Stretch       minum: 6523 at 102:259         Stretch       minum: 6523 at 102:259         Stretch       minum: 6523 at 102:259         Stretch       minum: 6523 at 102:259         Stretch       minum: 6523 at 102:259         Stretch       minum: 6523         Stretch       minum: 6523         Streth       mi | To StarsList 00 RETURN values                                                                                           |

L'immagine delle stelle che è stata calibrata fa si che quando passo con il mouse sull'immagine si abbiano i valori di **ascensione retta** e **declinazione** che servono a WinAfrho per cercare stelle che abbiano una luminosità simile a quella del Sole (*B-V intorno a 0,6-0,8*), la cometa riflette la luce solare.

WinAfrho leggerà attorno ad ogni stella trovata il Background, cioè farà fotometria su tutte le stelle di tipo solare trovate nel campo.

Per determinare le stelle solari utilizziamo un database stellare in questo caso [UCAC4] e clicchiamo sul apposito pulsante.

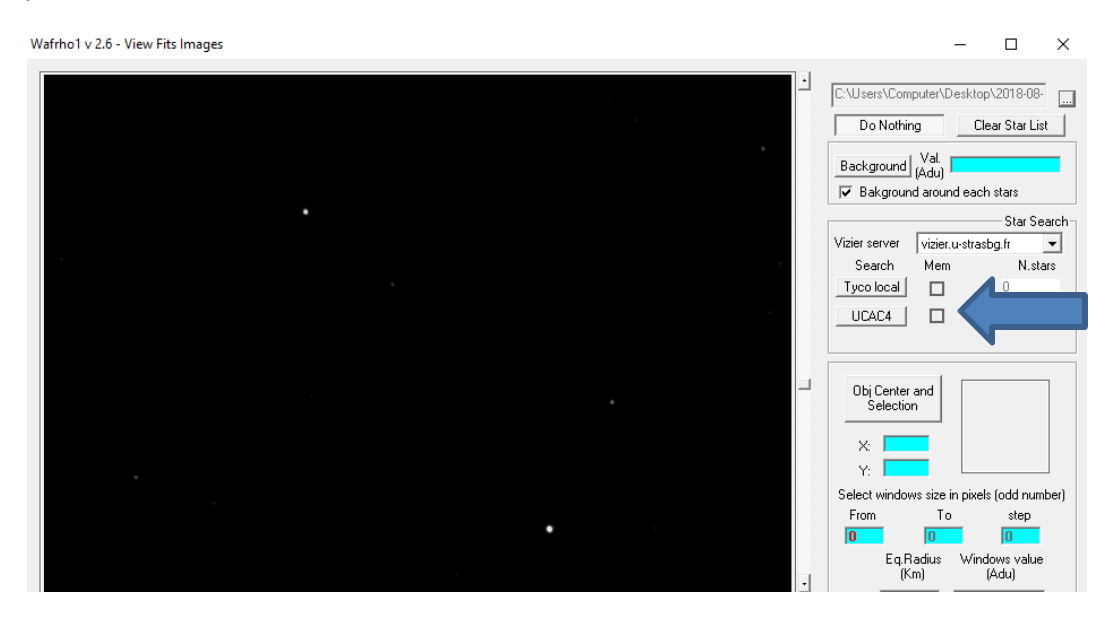

Il risultato è quello di aver trovato nel nostro esempio 20 stelle. Le stelle selezionate dal quadratino di colore arancio sono le stelle di tipo solare.

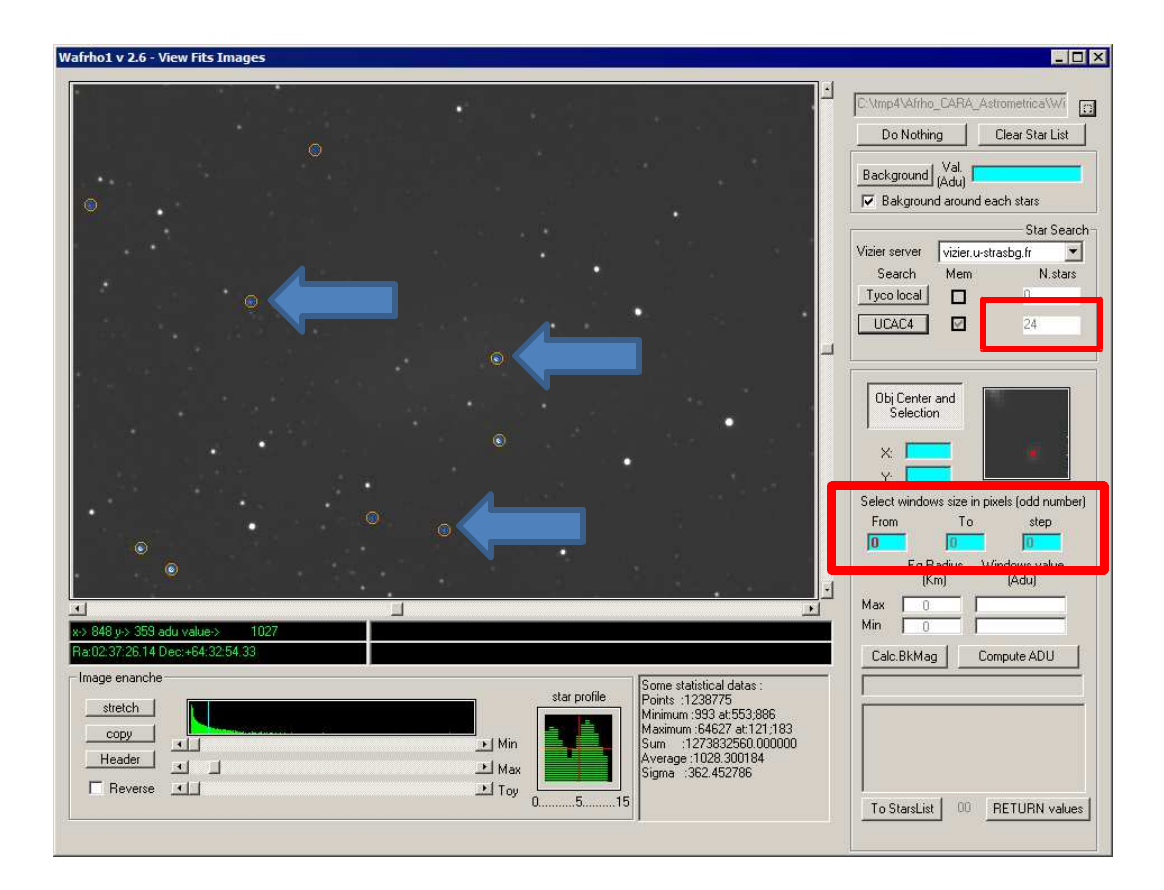

Ora va definito in [Select windows size in pixel (odd number)] quale finestra di misura sulla stella utilizzare per la fotometria, per avere un'idea strumentale posso utilizzare (se lo avete) Astroart, vado con il mouse su una stella non satura e clicco, poi in [Strumenti] – [Curva di crescita].

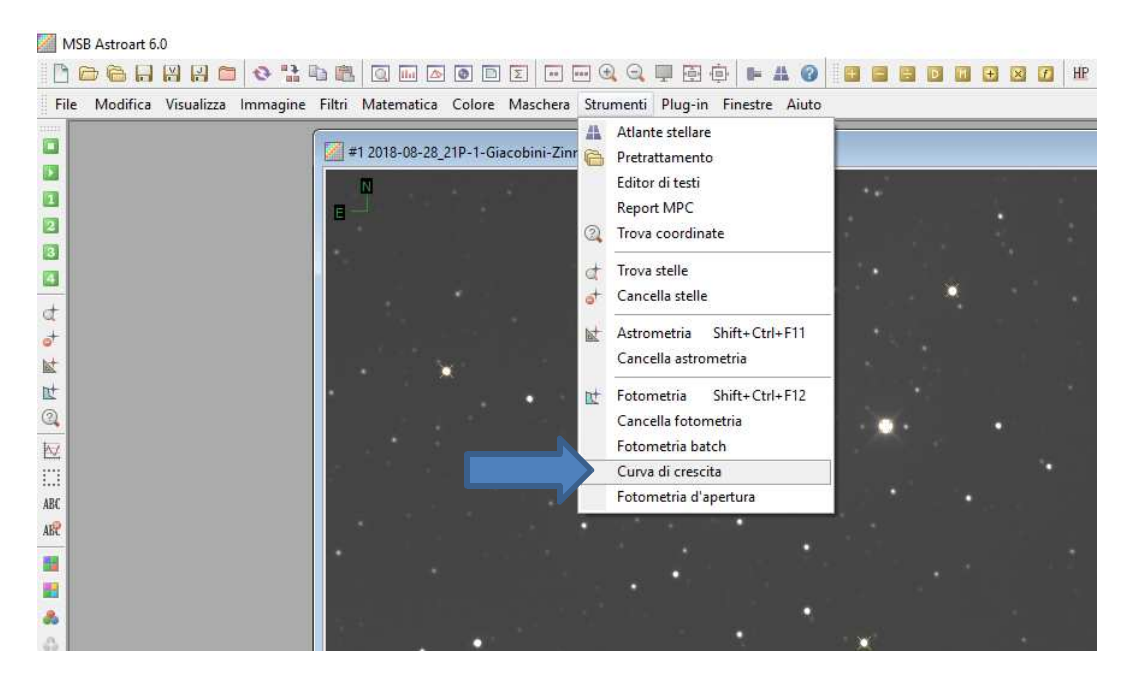

Inseriamo il Raggio massimo di calcolo, è un valore indicativo.

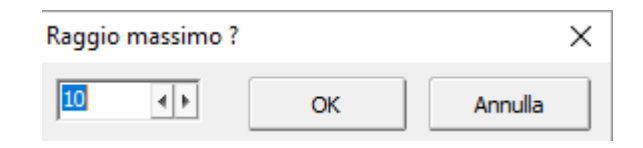

Il risultato della curva ci dice che possiamo tranquillamente usare un raggio di 4 o 5 in pixel.

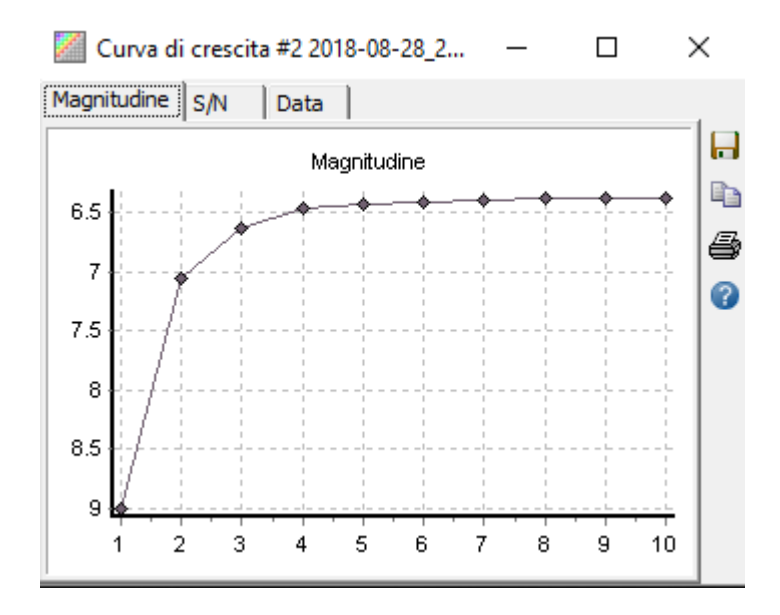

Ritorniamo su WinAfrho e alla voce **[Select windows size in pixel (odd number)] - [From]**, immettiamo l'apertura fotometrica che dovrà essere 4, 5 volte la FWHM media delle stelle presenti nel campo. Nel nostro esempio diamo il valore 10.

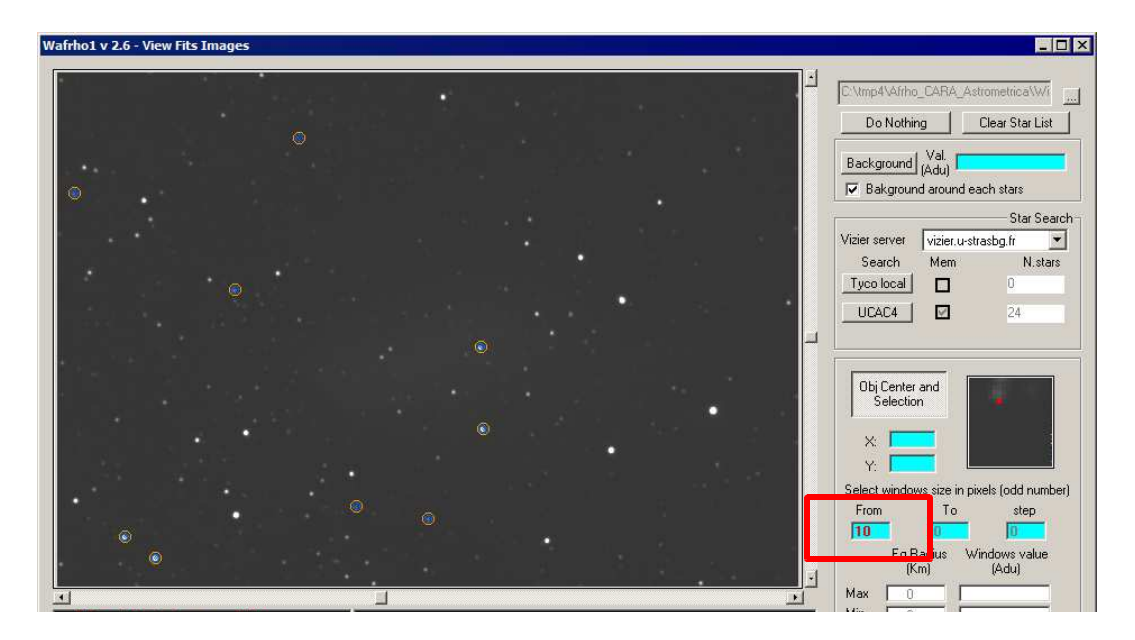

Ora clicchiamo col pulsante destro del mouse sull'immagine, apparirà una finestra dove ci viene indicato quali stelle utilizzare per la misurazione. Se clicco su **[Select displayed stars...]** vado a fare la misura in sequenza per tutte le stelle, altrimenti vado col mouse su una o più stelle e con il pulsante sinistro le seleziono una alla volta.

| dentified stars (dou                                                 | ble click on star to find                                                                                        | it on image)                                                                                                    | × |                              |
|----------------------------------------------------------------------|----------------------------------------------------------------------------------------------------|----------------------------------------------------------------------------------------------------|---|------------------------------|
| Filters<br>V mag. min - max<br>B-V min - max                         | : 0.0 20.0<br>: 0.5 0.8                                                                                          | Err max: 0.05<br>Filter Restore                                                                                                 |   | Errore max. da<br>modificare |
| UC4 714-033679<br>UC4 714-033708<br>UC4 714-033586<br>UC4 715-033528 | V.Mag. + 16.8640 B-V. +0.<br>V.Mag. + 11.1260 B-V. +0.<br>V.Mag. + 16.3550 B-V. +0.<br>V.Mag. + 12.7170 B-V. +0. | 7130 err 0.01 G5 x.670 y.757<br>.6540 err 0.05 G3 x.545 y.939<br>.6480 err 0.01 G2 x.1034 y.95<br>.6010 err 0.05 G0 x.706 y.117 | 2 |                              |
|                                                                      | Select displayed stars and                                                                                       | d add to check list                                                                                                    |   |                              |

# (Se compaiono poche stelle, si può allargare la ricerca aumentando il valore di errore massimo nel nostro esempio da 0,05 a 0,06. Poi cliccare su Filter)

Può essere utile in certi casi fissare i limiti minimo e massimo per le stelle di confronto. Il minimo permette di escludere stelle luminose che facilmente possono essere saturate, il massimo escludere stelle con S/N basso e che quindi forniscono misure poco accurate o irrealistiche se la stella è a livello di fondo cielo. I limiti vanno fissati in base alle prestazioni del proprio strumento (magnitudine limite, intervallo di linearità del CCD), stimabili facilmente misurando a campione gli ADU di alcune stelle.

Se si fa doppio click su una stella della lista mi fa vedere dov'è la stella sull'immagine e posso fare la misura solo con questa. Normalmente facciamo le misure con tutte le stelle.

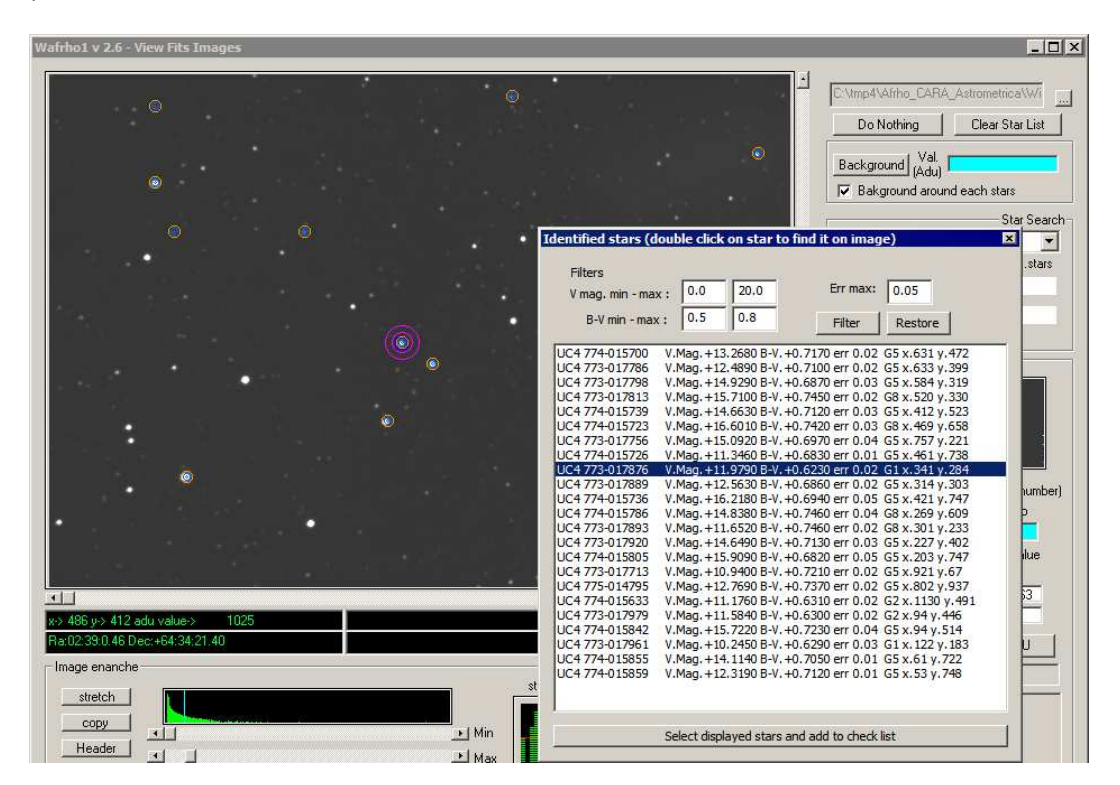

Cliccando con il tasto destro sull'immagine compare la lista delle stelle e cliccando su una di esse la vedremo evidenzia. A questo punto clicchiamo su **[Select displayed stars and add to check list]** e verranno utilizzate le stelle per fare il calcolo.

| Wafrho1 v 2.6 - View Fits Images                                                                                                    | - O ×                                                                                                    |
|----------------------------------------------------------------------------------------------------|----------------------------------------------------------------------------------------------------|
|                                                                                                    | CVtmp4V4/rho_CARA_AstrometriceVW/<br>Do Nothing Clear Star List<br>Background (Val.<br>▼ Bakground around each stars<br>Vizier server vizier.u=strasbg.fr ▼<br>Search Mem N.stars<br>Tyco local 0<br>UCAC4 24                                                                                                    |
|                                                                                                    | Obj Center and<br>Selection     Image: Control of the selection       X:     313       Y:     302       Select windows size in pixels (odd number)       From     To       Select windows size in pixels (odd number)       Eq.Radius     Windows value<br>(Adu)                                                                                                 |
| **       67.72>273 adu vulo>       1013         Rai023813.19 Dec:+64:30:23:55       5         Image enanche       star profie         stretch       *         Header       *         Reverse       *         Toy       05 | Max         0         93463           Min         0         93463           Calc.BkMag         Compute ADU           Warning! Negative values         9           Selected star:         0           UC4 773-017889         9           Vm. +12.5630         9           BV. + 0.6860         err. 0.02           To StarsList         0           RETURN values |

Una volta che le stelle sono state calcolate tutte posso cliccare su [RETURN values].

# Clicco su OK

| Wafrho1 v2.6 - Main dialog                                                                                                    | – 🗆 🗙                                                                                                    |
|----------------------------------------------------------------------------------------------------|----------------------------------------------------------------------------------------------------|
| File Option OrbitalElements LocalCatalog NetRequest                                                                                                    | DataFromFitImages SelectFromStarList CometModel ?                                                                                                    |
| Observation events       Date /Time (GG/MM/AAAA)         CARA code       Date /Time (GG/MM/AAAA)         OI         24-sec /2019          Res. X/Y arcsec/pixe       1.6794        1.6794          Used comparation stat       Spectral ass         UC4 714-033586       G2         Annotation       Wafrho1         Photometric Band - (only allowed values)       R         Values for comet       21P/GIACOBINI-ZINNER | Values for reference star         Star's catalog code       UC4       V-Magnitude (Johnson)       +16.3550         Seconds of exposure       1       Color index B-V       +0.6480         ADU count       3396       Magnitude error       0.01         (V-R) - Calculated       0.35848       B-Magnitude (Johnson)       17.00         (V-I) - Calculated       0.35848       B-Magnitude (Cousins)       16.00         (V-I) - Calculated       0.70708       I -Magnitude (Cousins)       15.65         S - Magnitude (Vinius)       15.77       duction) for       DWARFS       or       GIANTS         hoosen a star on image !!               OK                OK |
| reset         <         1         2         3           Pixel window         175         173         171           EQ.radius (Km)         29768         29428         29088           EQ. r.(arc/sec)         175.00         173.00         171.00           ADU count         4239219         4203685         4167932           Press for save data as new file         Press for                                        | >>     <                                                                                                    |

Arrivati a questo punto abbiamo inserito tutti i dati che servono.

| Wafrho1 v2.6 - Main dialog File Option OrbitalFlements LocalCatalog NetRequest                                                                                          | DataFromFitImages                                                                                                    | SelectFromStarl ist                                                           | –<br>CometModel ?                                                                                                    | - 🗆 X                                                                       |
|----------------------------------------------------------------------------------------------------|----------------------------------------------------------------------------------------------------|-------------------------------------------------------------------------------|----------------------------------------------------------------------------------------------------|-----------------------------------------------------------------------------|
| Observation events         Date / Time (GG/MM/AAAA)           CARA code         Date / Time (GG/MM/AAAA)           O1 •         I • • • • • • • • • • • • • • • • • • • | Values for reference :<br>Star's catalog code<br>Seconds of exposure<br>ADU count<br>(V-R) - Calculated<br>(V-I) - Calculated<br>(V-S) - Calculated | ViewStarsList (<br>ViewStarsList (<br>220290<br>0.36142<br>0.71237<br>0.58569 | multiplot)<br>numeric)<br>Color index B-V<br>Magnitude error<br>B-Magnitude (Johnson<br>R-Magnitude (Cousins<br>I -Magnitude (Cousins<br>S -Magnitude (Vlinius) | n) +11.1260<br>+0.6540<br>0.05<br>a) 11.78<br>a) 10.76<br>b) 10.41<br>10.54 |
| Photometric Band - (only allowed values)                                                                                                    | Restore values (pol                                                                                                    | inomial reduction) for                                                        | DWARFS or GIA                                                                                                    | ANTS stars                                                                  |

# Cliccando su [ViewStartsList (numeric)] ho i valori numerici delle nostre stelle

| Wafrho1 v2.6 Select s                                                                                                    | tar from Stars                                                                                                    | List                                                                                                    |                                                                                                  |                                                                                                    |                                                                                                 |                                                                                                    |                                                                                                    | —                                                                                                    |      | × |
|----------------------------------------------------------------------------------------------------|----------------------------------------------------------------------------------------------------|----------------------------------------------------------------------------------------------------|--------------------------------------------------------------------------------------------------|----------------------------------------------------------------------------------------------------|-------------------------------------------------------------------------------------------------|----------------------------------------------------------------------------------------------------|----------------------------------------------------------------------------------------------------|----------------------------------------------------------------------------------------------------|------|---|
| Star code<br>UC4 714-033650<br>UC4 714-033679<br>UC4 714-033679<br>UC4 714-033710<br>UC4 714-033710<br>UC4 714-033577<br>UC4 714-033574<br>UC4 713-034747<br>UC4 713-034794 | Ra<br>04:39:50.63<br>04:39:54.43<br>04:40:10.80<br>04:39:20.98<br>04:40:35.20<br>04:40:35.20<br>04:40:35.538<br>04:38:55.38<br>04:38:55.38<br>04:38:54.34<br>04:41:11.71<br>04:41:52.93 | Dec<br>+52:39:18.88<br>+52:32:19.17<br>+52:40:40.49<br>+52:32:02.48<br>+52:41:47.35<br>+52:32:02.45<br>+52:38:07.91<br>+52:38:44.70<br>+52:30:24.39<br>+52:25:52.55 | V mag<br>12.665<br>10.850<br>16.864<br>11.569<br>11.1568<br>13.097<br>11.688<br>13.578<br>11.643 | B-V<br>+0.6250<br>+0.5940<br>+0.6900<br>+0.6670<br>+0.6500<br>+0.7120<br>+0.6890<br>+0.7360<br>+0.6180 | M error<br>+0.0600<br>+0.0600<br>+0.0600<br>+0.0600<br>+0.0600<br>+0.0600<br>+0.0600<br>+0.0600 | Spectral<br>G1 000000<br>G5 000000<br>G3 000000<br>G3 000000<br>G3 000000<br>G5 000000<br>G1 0000000<br>G1 000000 | ADU value<br>100000055<br>100000003<br>1000000160<br>10000000140<br>10000000146<br>1000000146<br>1000000146 | 5923<br>7566<br>3050<br>3644<br>3336<br>3892<br>4305<br>3862<br>3862<br>3862<br>3862<br>3865<br>3453 |      |   |
| Double click on list for<br>Select a star and pre<br>CLEAR CheckLis                                                                                                    | or UPDATE mai<br>ss <u>Calcula</u><br>t                                                                                                    | in panel and EX<br>te ADU for<br>SAVE check                                                                                                    | IT<br>retrive val<br>list on file                                                                | lues from im                                                                                           | age<br>RESTORE c                                                                                | hecklist from                                                                                                    | file                                                                                                    |                                                                                                    | EXIT |   |

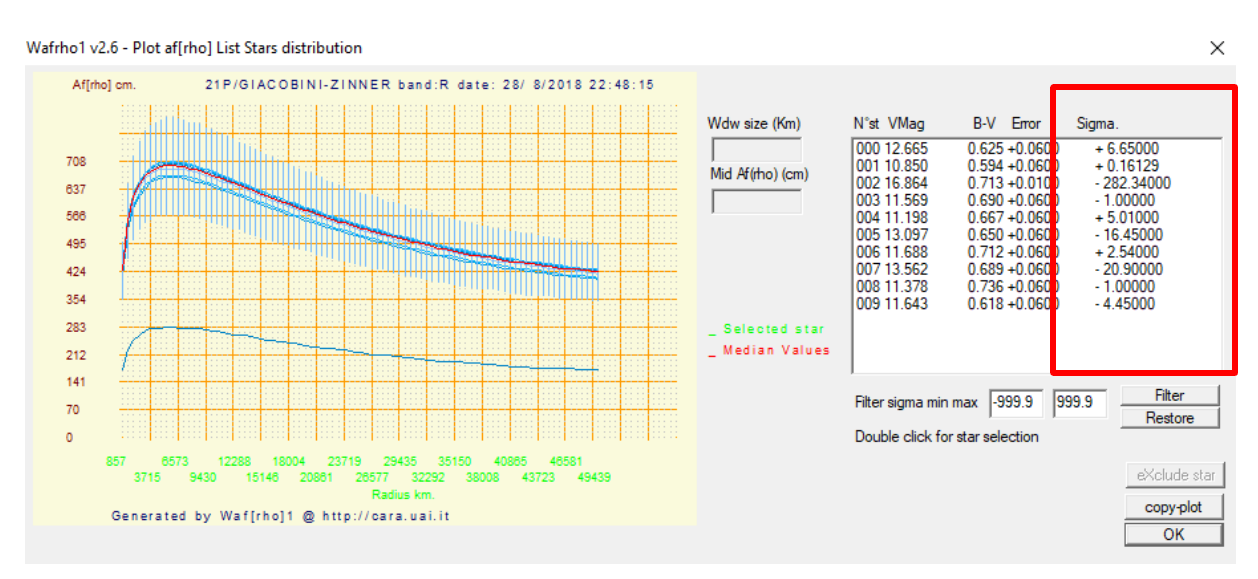

#### Cliccando su [ViewStartsList (multiplot)] ho i valori ottengo il grafico con tutte le stelle.

In questo caso vediamo che una curva ha dei valori completamente diversi rispetto alle altre, non facciamo altro che eliminarla andando a selezionarla. Per individuare la curva che mi interessa vado a vedere il sigma che non è altro che lo scostamento dal valore centrale della misura. *In questo caso era un palese (-282,34)*.

Seleziono il sigma più alto che viene visualizzto in verde, clicco su **[eXclude star]**, il programma ricalcolerà una nuova curva.

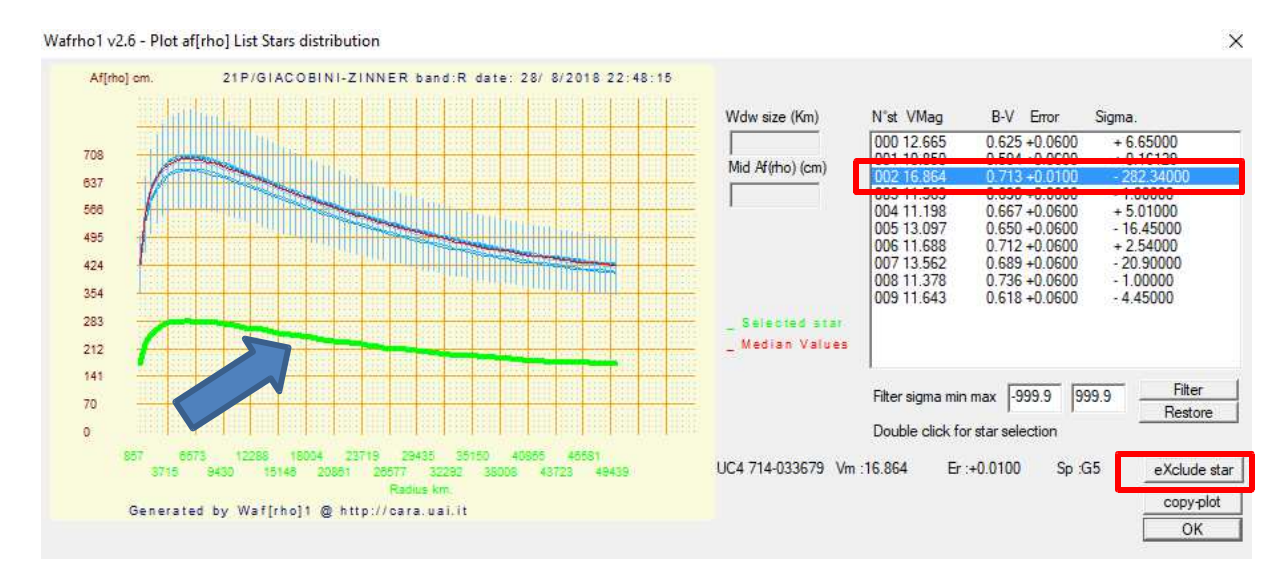

#### E questo è il nostro risultato.

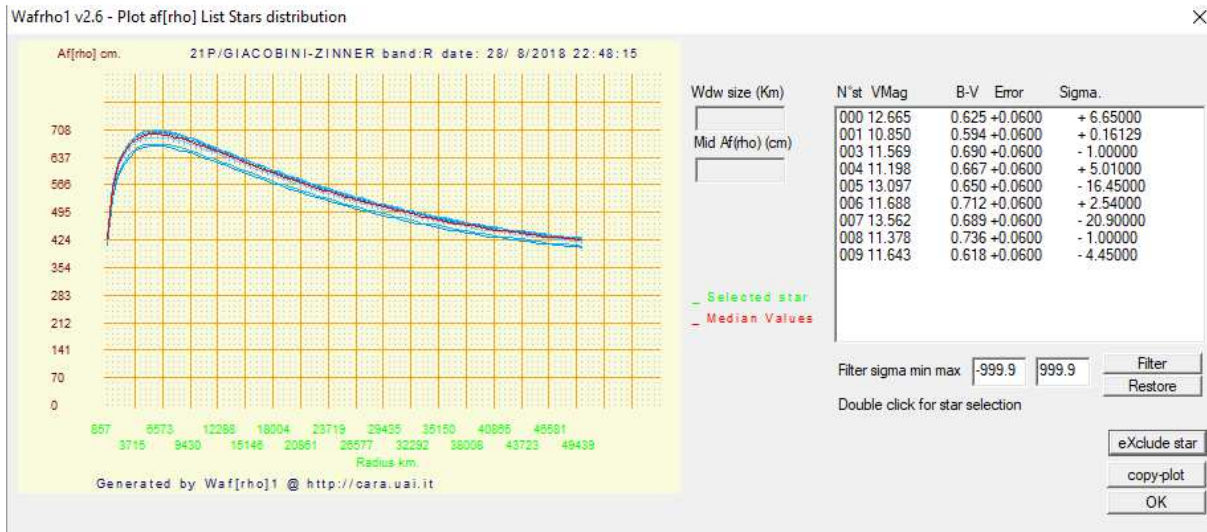

#### A questo punto scelgo la stella che ha il sigma più basso e faccio doppio click

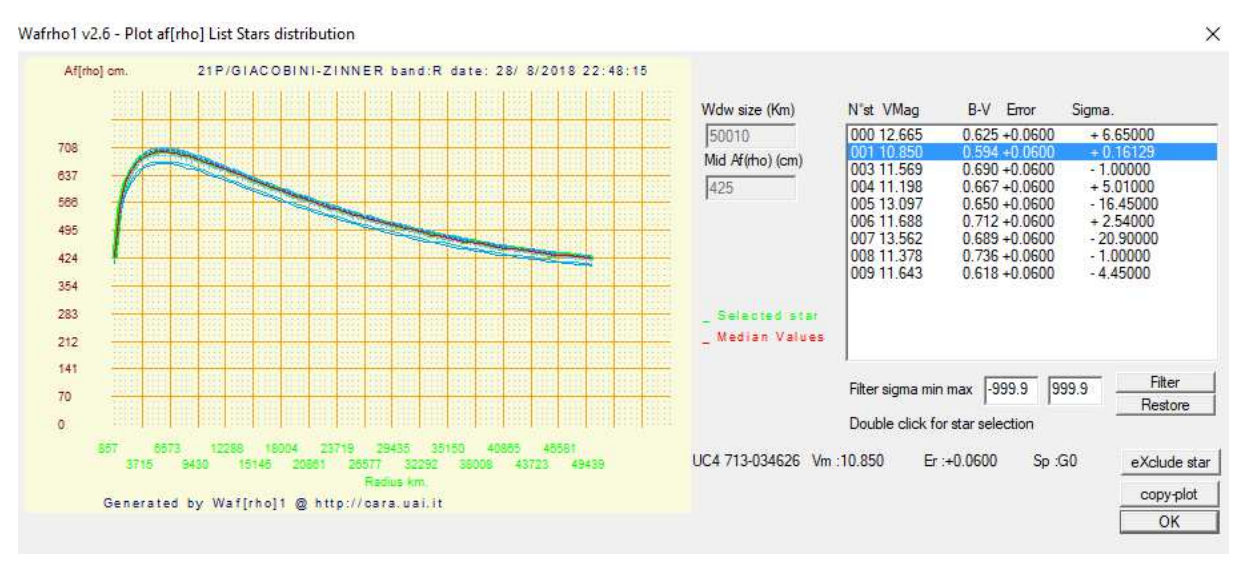

X

Facciamo il ricalcolo cliccando sul pulsante [Press for af(rho) values] e poi sul pulsante [Plot current af(rho) dataset].

| Wafrho1 v2.6 - Main dialog                                                                                                    | - X                                                                                                    |
|----------------------------------------------------------------------------------------------------|----------------------------------------------------------------------------------------------------|
| Observation events       Date /Time (GG/MM/AAAA)         O1        XXX00         3/ago/2018        22:48:15 ÷         Res. X/Y arcsec/pixel       1.68       1.68       x1       x2       x3       x4         Used comparation star       Spectral class       UC4 713:034626       GO       GO         Annotation       Photometric Band - (only allowed values)       R | Values for reference star         Star's catalog code       UC4       V-Magnitude (Johnson)       10.850         Seconds of exposure       1       Color index B-V       +0.5940         ADU count       297566       Magnitude error       +0.0600         (V-R) - Calculated       0.33301       B-Magnitude (Johnson)       11.44         (V-I) - Calculated       0.65976       I -Magnitude (Cousins)       10.52         (V-S) - Calculated       0.54675       S -Magnitude (Vinius)       10.30         Restore values (polinomial reduction) for       DWARFS       or       GIANTS       stars |
| Values for comet Secon<br>Comet 21P/GIACOBINI-ZINNER Phase                                                                                                    | ds of exposure         1         Earth distance (AU)         0.4170         RA         04:39:58.02           angle         75.73         Sun Distance (AU)         1.0284         DEC         +52:40:59.16                                                                                                    |
| reset         <         1         2         3           Pixel window         175         173         171           EQ.radius (Km)         50010         49439         48867           EQ. r. (arc/sec)         294.00         290.64         287.28           ADU count         4174733         4140669         4106353                                                   | >>         <         1         2         3         >>           Press<br>for<br>af(rho)<br>values         Magnitude         7.652         7.661         7.670           af(rho) (cm)         00000425         00000426         00000428           error (cm)         00026         00026         00026           S/N (e-)         -1.#J         -1.#J         -1.#J                                                                                                    |
| Press for save data as new file Press for                                                                                                    | append to data to an existent file Plot current af[rho] dataset                                                                                                    |

Plottiamo la nostra misura di afrho per quella stella.

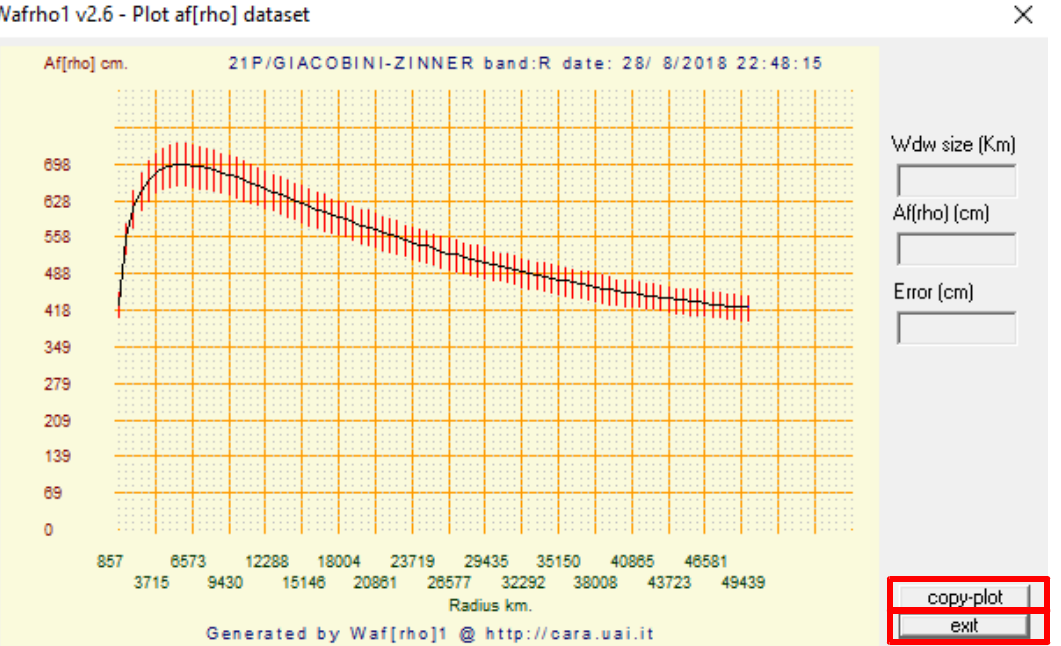

Wafrho1 v2.6 - Plot af[rho] dataset

In questo caso vediamo l'andamento lineare della stella. Possiamo copiare la nostra plottata e copiarla su qualsiasi altro programma col pulsante [copy-plot]. Una volta finito il tutto click sul pulsante [exit].

Ora dobbiamo creare il file contenente la misura numerica cliccando sul pulsante [Press for save data as new file].

| 🤓 Wafrho1 v2.6 - Main dialog                                                                                                    | – 🗆 X                                                                                                    |
|----------------------------------------------------------------------------------------------------|----------------------------------------------------------------------------------------------------|
| File Option OrbitalElements LocalCatalog NetRequest                                                                                                    | DataFromFitImages SelectFromStarList CometModel ?                                                                                                    |
| Observation events                                                                                                    | Values for reference star                                                                                                    |
| CARA code       Date /Time (GG/MM/AAAA)         01       Image: Comparison of the state of the state of the stat | Star's catalog code       UC4       V-Magnitude (Johnson)       +11.6430         Seconds of exposure       1       Color index B-V       +0.6180         ADU count       146453       Magnitude error       0.06         (V-R) - Calculated       0.34414       B-Magnitude (Johnson)       12.26         (V-I) - Calculated       0.68077       I -Magnitude (Cousins)       11.30         (V-S) - Calculated       0.56232       S -Magnitude (Vinius)       10.96         Restore values (polinomial reduction) for       DWARFS       or       GIANTS       stars                                                                                                    |
| Values for comet Second<br>Comet 21P/GIACOBINI-ZINNER Phase a                                                                                                    | ds of exposure         1         Earth distance (AU)         0.4170         RA         04:39:58.02           angle         75.73         Sun Distance (AU)         1.0284         DEC         +52:40:59.16                                                                                                    |
| reset         <         1         2         3           Pixel window         175         173         171           EQ.radius (Km)         50010         49439         48867           EQ. r.(arc/sec)         294.00         290.64         287.28           ADU count         4174733         4140669         4106353                                                                                                    | Image: Second state state |
| Press for save data as new file Press for                                                                                                    | append to data to an existent file Plot current af[rho] dataset                                                                                                    |

#### E non faccio altro che salvare la mia misura

|                                                                                                    | « Desk > 2018-08-28_21P-Giacobini-Zi v ひ                                                                                                    | Cerca in 2018-08-28_21P-Giac 🔎                                                                                                    |
|----------------------------------------------------------------------------------------------------|----------------------------------------------------------------------------------------------------|----------------------------------------------------------------------------------------------------|
| ganizza 👻 N                                                                                                    | iova cartella                                                                                                    |                                                                                                    |
| Desktop     2018-08-28     ARDUINO     ASTROMET     ASTRONOM     ATA     CANOPUS     COMETE     esrcizi astro     EIND_ORB | Nome         Ultim           2018-08-28_21P-Giacobini-Zinner_Rc_ave         29/a           2018-08-28_21P-Giacobini-Zinner_Rc_ave         19/s           2018-08-28_21P-Giacobini-Zinner_Rc_ave         19/s           2018-08-28_21P-Giacobini-Zinner_Rc_ave         19/s           2018-08-28_21P-Giacobini-Zinner_Rc_ave         19/s           2018-08-28_21P-Giacobini-Zinner_Rc_ave         19/s           2018-08-28_21P-Giacobini-Zinner_Rc_ave         19/s           2018-08-28_21P-Giacobini-Zinner_Rc_ave         19/s           2018-08-28_21P-Giacobini-Zinner_Rc_ave         19/s | a modifica Tipo<br>o/2018 07:59 File FIT<br>t/2018 18:44 File FIT<br>o/2018 08:06 File FIT<br>t/2018 18:43 File FIT<br>o/2018 08:12 File FIT<br>t/2018 18:42 File FIT |
|                                                                                                    | A ~ <                                                                                                    |                                                                                                    |
|                                                                                                    | 20180828XXX-00021P                                                                                                    |                                                                                                    |
| Nome file:                                                                                                    |                                                                                                    |                                                                                                    |

Ora siamo pronti per inviare al DataBase del **CARA** la nostra misura cliccando su **[NetRequest] – [Send data to Cara Archive].** 

Se si vogliono rimandare i dati (magari ricalcolati più accuratamente, oppure se ci si era accorti di un errore) della stessa cometa alla stessa data e con lo stesso codice osservatore il programma cancella automaticamente sul server i dati vecchi e carica quelli nuovi.

| 🚥 Wafrho1 v2.6 - Main dialog               |            |                        |                          | -                         | □ ×          |
|--------------------------------------------|------------|------------------------|--------------------------|---------------------------|--------------|
| File Option OrbitalElements LocalCatalog N | letRequest | DataFromFitImages      | SelectFromStarList       | CometModel ?              |              |
| Observation events                         | Comet d    | data file @ MPC        |                          |                           |              |
| CARA codeDate /Time (GG/M                  | APASS @    | D Vizier               | 74                       | V Manufituda (Jahusan)    | 11 6420      |
| 01 - XXX-00 3/ago/2018 22                  | Send dat   | ta to Cara Archive     |                          | Color index B-V           | +0.6180      |
| Res. X/Y arcsec/pixel 1.68 1.68 x1 x2      | x3 x4      | ADU count              | 146453                   | Magnitude error           | 0.06         |
| Used comparation star Spectral             | l class    | (V-B) - Calculated     | 0.34414                  | B-Magnitude (Johnson)     | 12.26        |
| UC4 713-034794 G1                          |            | (V-I) - Calculated     | 0.68077                  | R-Magnitude (Cousins)     | 11.30        |
| Annotation                                 |            | (V-S) - Calculated     | 0.56232                  | I -Magnitude (Cousins)    | 10.96        |
|                                            |            |                        | 10.00000                 | S -Magnitude (Vlinius)    | 11.08        |
| Photometric Band · (only allowed values)   | •          | Restore values (po     | olinomial reduction) for | DWARFS or GIANT           | S stars      |
| └ Values for comet                         |            |                        |                          |                           |              |
| Comet 21P/GIACOBINI-ZINNER                 | ▼ Second   | ds of exposure         | Earth distance (A        | AU) 0.4170 RA             | 04:39:58.02  |
|                                            | Phase -    | angle 75.73            | Sun Distance (A          | U) 1.0284 DEC             | +52:40:59.16 |
| reset << 1 2                               | 3          | >>                     | << 1                     | 2                         | 3 >>         |
| Pixel window 175 173 17                    | 71         | _                      | Magnitude 7.652          | 7.661 7.6                 | 570          |
| EQ.radius (Km) 50010 49439 4               | 8867       | for                    | af[rho] (cm) 0000042     | 5 00000426 00             | 000428       |
| EQ. r.(arc/sec) 294.00 290.64              | 287.28     | af(rho)                | error (cm) 00026         | 00026 00                  | 026          |
| ADU count 4174733 4140669                  | 4106353    | values                 | S/N (e-) -1.#J           | -1.#J -1                  | .#J          |
|                                            |            |                        |                          |                           |              |
| Press for save data as new file            | Press for  | append to data to an e | existent file            | Plot current af[rho] data | aset         |

# Seleziono il file in [Select file].

|                   | < De   | :k > 2018-08-28_21P-Giacobini-Zi | ~ Ū | Cerca in 2018-    | 08-28_21P-Giac 🔎    |
|-------------------|--------|----------------------------------|-----|-------------------|---------------------|
| Organizza 👻 Nuc   | ova ca | tella                            |     |                   | ==                  |
| > 🕋 OneDrive      | ^      | Nome                             |     | Ultima modifica   | Тіро                |
| 🗸 💻 Questo PC     |        | 🐴 20180828XXX-00021P             |     | 19/set/2018 22:07 | File con valori sep |
| 🔉 📃 Desktop       |        |                                  |     |                   |                     |
| 🖯 🔮 Documenti     |        |                                  |     |                   |                     |
| > 🕂 Download      |        |                                  |     |                   |                     |
| 🔉 📰 Immagini      |        |                                  |     |                   |                     |
| > 🎝 Musica        |        |                                  |     |                   |                     |
| > 🧊 Oggetti 3D    |        |                                  |     |                   |                     |
| 🔰 📑 Video         |        |                                  |     |                   |                     |
| 🗧 🏪 Windows (C:)  |        |                                  |     |                   |                     |
| 🗧 👝 RECOVERY (D:) |        |                                  |     |                   |                     |
| D_+-              | ۷.     | <                                |     |                   | >                   |
| 1                 | Nome   | file:                            |     | ✓ File_csv (*.csv | <i>i</i> ) ~        |
|                   |        |                                  |     | Apri              | Annulla             |

#### Ed invio il tutto al Data Base cliccando sul pulsante [Send data to server]

| 🤣 Select data file to send to CARA.UAI.IT V1.0 — 🗌                                                                                                    | Х                                                                                           |
|----------------------------------------------------------------------------------------------------|---------------------------------------------------------------------------------------------|
| 21P/Giacobini-Zinner Select file<br>C:\Users\Computer\Desktop\2018-08-28_21P-Giacobini-Zinner_AFRHO\20180828XXX-00021P.CSV                                                                                                    | A<br>A<br>A<br>A<br>A<br>A<br>A<br>A<br>A<br>A<br>A<br>A<br>A<br>A<br>A<br>A<br>A<br>A<br>A |
| VP25.21P/Giscobiri-Zinner         2458359.45017.0.417,1.028,75.73.R, 7.652,00501,0000425,0026,UC4         XXX+00,UC4 713-034626         XXX+00,UC4 713-034626 | *                                                                                           |
| Send data to server                                                                                                    |                                                                                             |

Se <u>nella stessa sera</u> facciamo riprese sulla stessa cometa con <u>filtri diversi</u>, sarà necessario salvare i dati delle diverse sessioni nello <u>stesso file</u> con la funzione [Press to append data to an esistent file] e poi inviarlo al Data Base.

| 🤷 🛛 Wafrho1 v2.6 - Main 🛛   | dialog                         |                                |                  |                       |   |
|-----------------------------|--------------------------------|--------------------------------|------------------|-----------------------|---|
| File Option OrbitalElements | LocalCatalog NetRequest DataFr | omFitImages SelectFromS        | tarList CometMod | el ?                  |   |
| Save as new file            |                                | □ − Values for reference star. |                  |                       |   |
| Append to existent File     | Date /Time (GG/MM/AAAA)        |                                |                  |                       |   |
| Exit                        | 10/10/2018 21:57:10            | Star's catalog code            |                  | V-Magnitude (Johnson) | 0 |
|                             |                                | Seconds of exposure            |                  | Color index B-V       |   |
| - ···· · ·                  |                                | ADU I                          |                  |                       |   |

Possiamo verificare se i nostri dati sono stati inviati cliccando su [CometModel] – [PlotData Base Data].

| 🚥 Wafrho1 v2.6 - Main dialog                        |                                           | – 🗆 X                        |
|-----------------------------------------------------|-------------------------------------------|------------------------------|
| File Option OrbitalElements LocalCatalog NetRequest | DataFromFitImages SelectFromStarList      | CometModel ?                 |
| Observation events                                  | Values for reference star                 | ViewOrbit                    |
| CARA code Date /Time (GG/MM/AAAA)                   | Star's catalog code                       | Plot Data Base Data          |
| 01 v XX.00 3/ago/2018 v 22:48:15 v                  | Seconds of exposure 1                     | Dust Model                   |
| Res. X/Y arcsec/pixel 1.68 1.68 x1 x2 x3 x4         | ADU count 146453                          | Magnitude error 0.06         |
| Used comparation star Spectral class                | (V-R) - Calculated 0.34414                | B-Magnitude (Johnson) 12.26  |
| JUC4 713-034794 G1                                  | (V-I) - Calculated 0.68077                | R-Magnitude (Cousins) 11.30  |
| Annotation                                          | (V-S) - Calculated 0.56232                | I -Magnitude (Cousins) 10.96 |
|                                                     |                                           | 5 -Magnitude (Minius) 11.08  |
| Photometric Band - (only allowed values)            | Restore values (polinomial reduction) for | DWARFS or GIANTS stars       |

#### Verificando se la misura è stata inserita, normalmente la misura si trova alla destra del grafico.

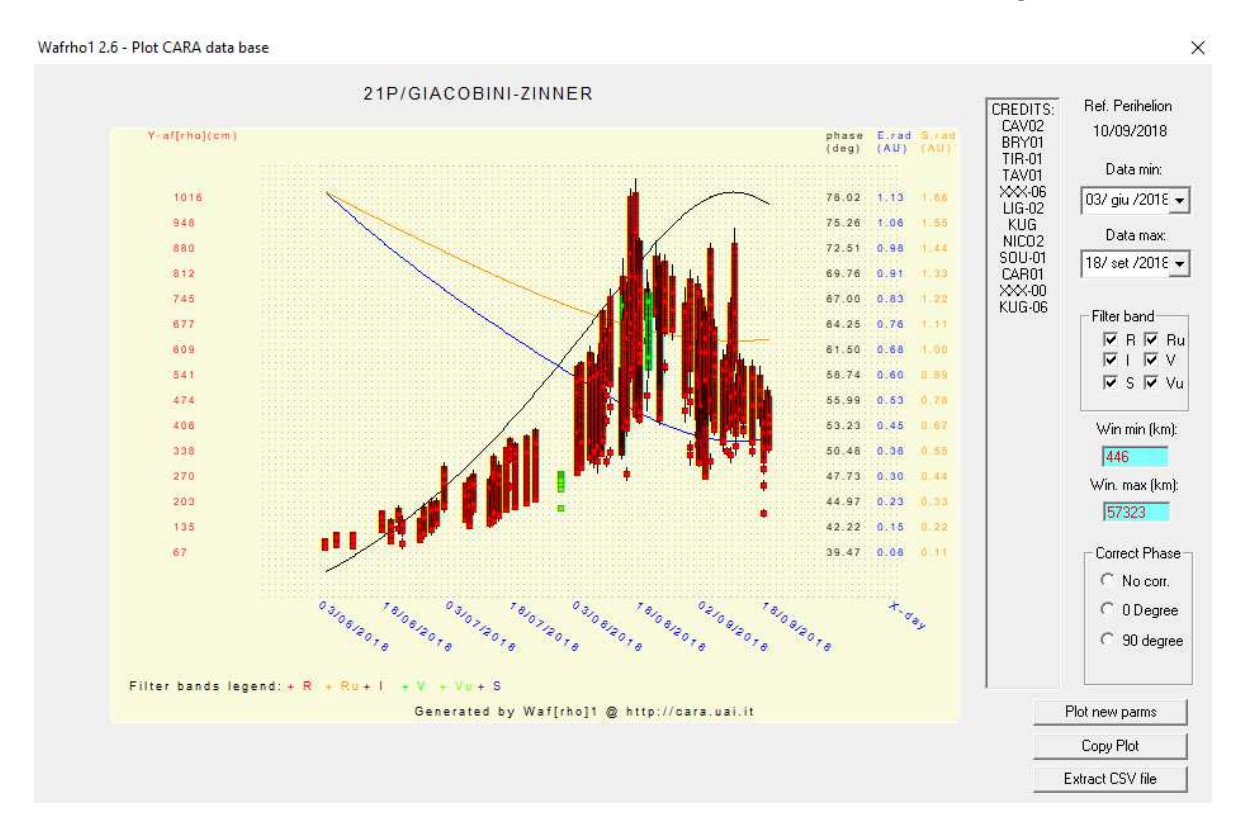

# **APPENDICE**

# ViewOrbit

All'interno di WinAfrho disponiamo di due interessanti applicativi, li possiamo trovare in **[CometModel]**, il primo è **[ViewOrbit]** dove troviamo la rappresentazione dell'orbita della cometa in esame.

| 🥶 Wafrho1 v2.6 - Main dialog                           |                                                          | - 🗆 X                                                        |
|--------------------------------------------------------|----------------------------------------------------------|--------------------------------------------------------------|
| File Option OrbitalElements LocalCatalog NetRequest    | DataFromFitImages SelectFromStarList                     | CometModel ?                                                 |
| Observation events                                     | Values for reference star                                | ViewOrbit                                                    |
| CARA code Date /Time (GG/MM/AAAA)                      | Star's catalog code UC4                                  | Plot Data Base Data                                          |
| 01 V XX-00 37 ago/2018 V 22:48:15 V                    | Seconds of exposure 1                                    | Dust Model                                                   |
| Res. X/Y arcsec/pixel 1.68 1.68 x1 x2 x3 x4            | ADU count 146453                                         | Magnitude error 0.06                                         |
| Used comparation star Spectral class UC4 713-034794 G1 | (V-R) - Calculated 0.34414<br>(V-I) - Calculated 0.68077 | B-Magnitude (Johnson) 12.26<br>R-Magnitude (Cousins) 11.30   |
| Annotation                                             | (V-S) - Calculated 0.56232                               | I -Magnitude (Cousins) 10.96<br>S -Magnitude (Vlinius) 11.08 |
| Photometric Band - (only allowed values)               | Restore values (polinomial reduction) for                | DWARFS or GIANTS stars                                       |

\_

×

Wafrho1 2.6 - View orbit

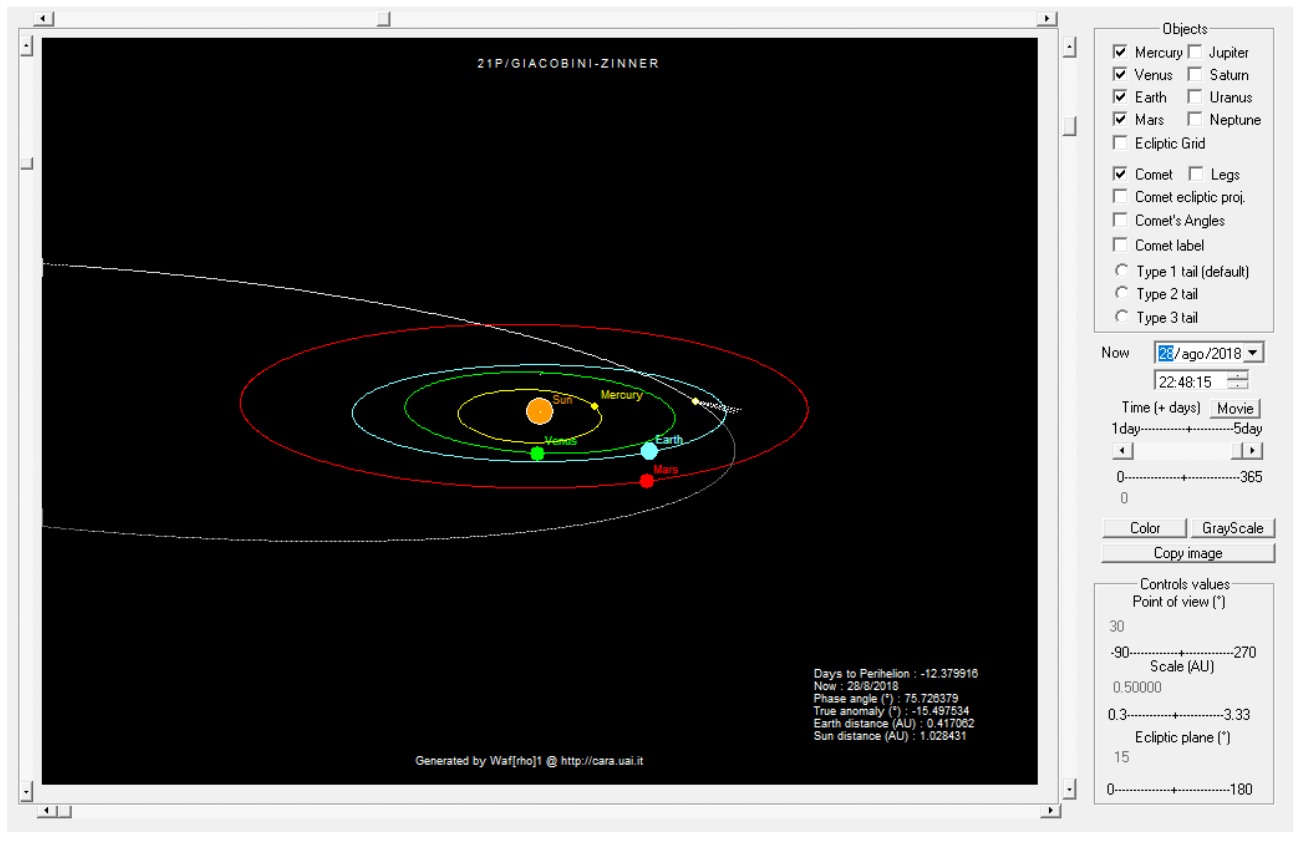

# Dust Model

Inoltre abbiamo la possibilità di verificare se in un dato giorno posso trovare nel campo del mio CCD stelle di campo di tipo solare cliccando in **[CometModel] – [Dust Model]** e in **[Plot solar star]**. Inoltre è possibile visualizzare l'andamento delle "sinedine" e "sincredine" che sono un modello matematico che riproduce l'andamento delle chiome.

| 🚥 🛛 Wafrho1 v2.6 - Main dialog                      |                                           | – 🗆 X                        |
|-----------------------------------------------------|-------------------------------------------|------------------------------|
| File Option OrbitalElements LocalCatalog NetRequest | DataFromFitImages SelectFromStarList      | CometModel ?                 |
| Observation events                                  | Values for reference star                 | ViewOrbit                    |
| CARA code Date /Time (GG/MM/AAAA)                   | Star's catalog code                       | Plot Data Base Data          |
| 01 V XX.00 3/ago/2018 V 22:48:15 V                  | Seconds of exposure 1                     | Dust Model                   |
| Res. X/Y arcsec/pixel 1.68 1.68 x1 x2 x3 x4         | ADU count 146453                          | Magnitude error 0.06         |
| Used comparation star Spectral class                | (V-R) - Calculated 0.34414                | B-Magnitude (Johnson) 12.26  |
| JUC4 713-034794 [G1                                 | (V-I) - Calculated 0.68077                | R-Magnitude (Cousins) 11.30  |
| Annotation                                          | (V-S) - Calculated 0.56232                | I -Magnitude (Cousins) 10.96 |
|                                                     |                                           | S -Magnitude (Vlinius) 11.08 |
| Photometric Band - (only allowed values)            | Restore values (polinomial reduction) for | DWARFS or GIANTS stars       |

Wafrho1 2.6 - Dust model

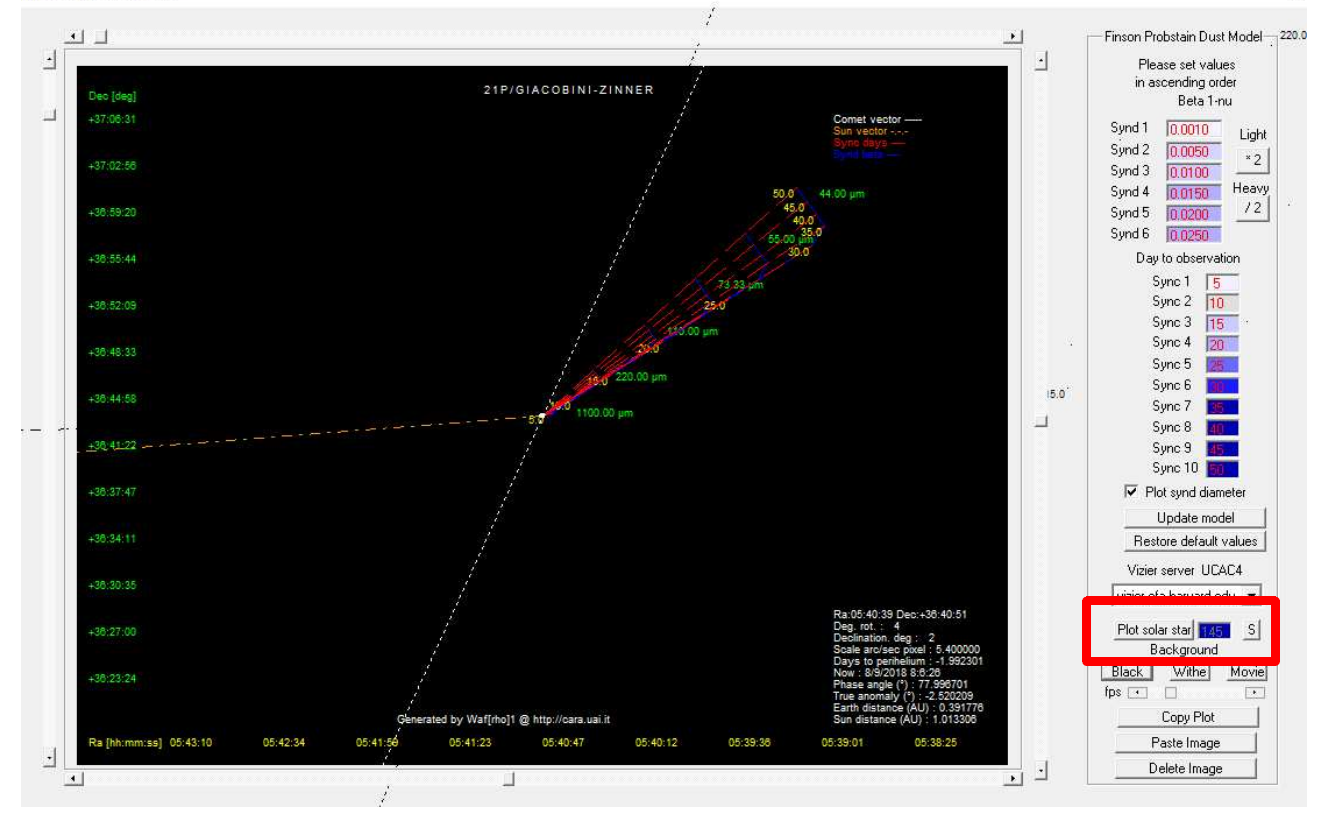

Х

# Calibrare le immagini con Astroart

Se l'immagine delle stelle non è stata calibrata possiamo usare i dati ricavati da Winafrho inserendoli in Astroart per ottenere la calibrazione. La calibrazione inserirà nel file FITS le coordinate WCS. In pratica muovendo il cursore sull'immagine vedremo in Astroart e WinAfrho le coordinate di AR e DEC..

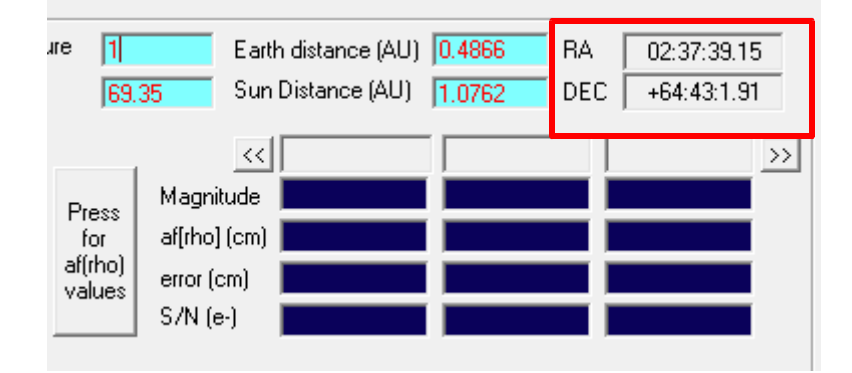

Questi dati vanno copiati e riportati su Astroart come da indicazioni seguenti.

Vado a calibrare la mia immagine su Astroart. Per prima cosa apro l'atlante stellare di Astroart

| ) D Z =                                               | LP Ma | DD Co       | ME I |
|-------------------------------------------------------|-------|-------------|------|
| Atlante stellare                                      |       |             | ×    |
| UCAC4 APASS 🖑 🕝 13 💿 🅓 ABC 🙂 🤤 🐩 🐩 🔍 🔍 주 🌣 🐡          | * 87  | 11 <b>S</b> | 0    |
|                                                       |       |             |      |
|                                                       |       |             |      |
|                                                       |       |             |      |
|                                                       |       |             |      |
|                                                       |       |             |      |
|                                                       |       |             |      |
|                                                       |       |             |      |
|                                                       |       |             |      |
|                                                       |       |             |      |
|                                                       |       |             |      |
|                                                       |       |             |      |
|                                                       |       |             |      |
|                                                       |       |             |      |
| RA DEC = 07 57 58 846 + 25 45 46 55 Campo = 45' x 26' |       | •••         |      |

Poi clicco sul pulsante trova e riporto declinazione e ascensione retta copiati da WinAfrho nella casella indicata

| 1 记 IF 💿 1⁄4 AB(          |        | 0   | 9   |    | : 6         |             | ( e            | 4     |      |
|---------------------------|--------|-----|-----|----|-------------|-------------|----------------|-------|------|
|                           |        | • • |     |    |             | •           | •              |       |      |
| ova                       |        |     |     |    |             |             |                |       |      |
| Oggetto o RA,DEC          |        |     |     |    |             |             |                |       |      |
| 07 56 57.9 +25 34 34      | $\leq$ |     |     | •  |             | Pren        | di da          | immag | jine |
| RA, DEC                   |        |     |     |    |             |             |                |       |      |
| Coordinate                | Α      | в   | С   | D  | Е           | F           | G              | Н     | Т    |
|                           | J      | к   | L   | м  | N           | 0           | Р              | Q     | R    |
| 07 56 57.900 +25 34 34.00 | s      | т   | U   | v  | w           | x           | Y              | z     | 1    |
| 07.94942 +25.57611        | ~~     | <   | +   | -  | 1           | 2           | 3              | 4     | 5    |
| 119.24125° +25.57611      |        |     |     |    | 6           | 7           | 8              | 9     | 0    |
| Data e ora                | 4      | 17  | 4 Þ | 42 | .∢ ►<br>Pre | 6<br>endi d | .∢ ⊧<br>la imm | ]     |      |
| 🕜 Aiuto 🔂 Apri Mi         | PCORE  | 3   |     |    | ОК          |             |                | Ann   | ulla |

Fate attenzione a non lasciare doppi punti (:) se fate un copia incolla

Infine cliccate su ok

| Trova                                     |    |    |    |    |            |             |             |       | ×    |
|-------------------------------------------|----|----|----|----|------------|-------------|-------------|-------|------|
| Oggetto o RA,DEC                          |    |    |    | -  |            | Pren        | di da i     | immag | jine |
| RA, DEC                                   | Δ  | в  | C  | D  | F          | F           | G           | н     |      |
| Coordinate                                | J  | к  | L  | M  | N          | •           | P           | <br>Q | R    |
| 02 37 39.000 +64 43 01.00                 | s  | т  | U  | v  | w          | x           | Y           | z     | 1    |
| 02.62750 +64.71694                        | ~~ | <  | +  | -  | 1          | 2           | 3           | 4     | 5    |
| 39.41250° +64.71694                       |    |    |    |    | 6          | 7           | 8           | 9     | 0    |
| Data e ora<br>2018 ◀ ▶ 8 ◀ ▶ 15 ◀<br>UT ▼ | •  | 21 | 4. | 29 | .∢ ►<br>Pr | 5<br>endi d | ↓<br>la imm | ]     |      |
| Aiuto                                     |    |    |    |    | ОК         |             |             | Ann   | ulla |

L'atlante stellare di Astroart vi porterà nel campo della cometa (dalla versione 6 in avanti vi segnerà anche il punto dove si trova la cometa)

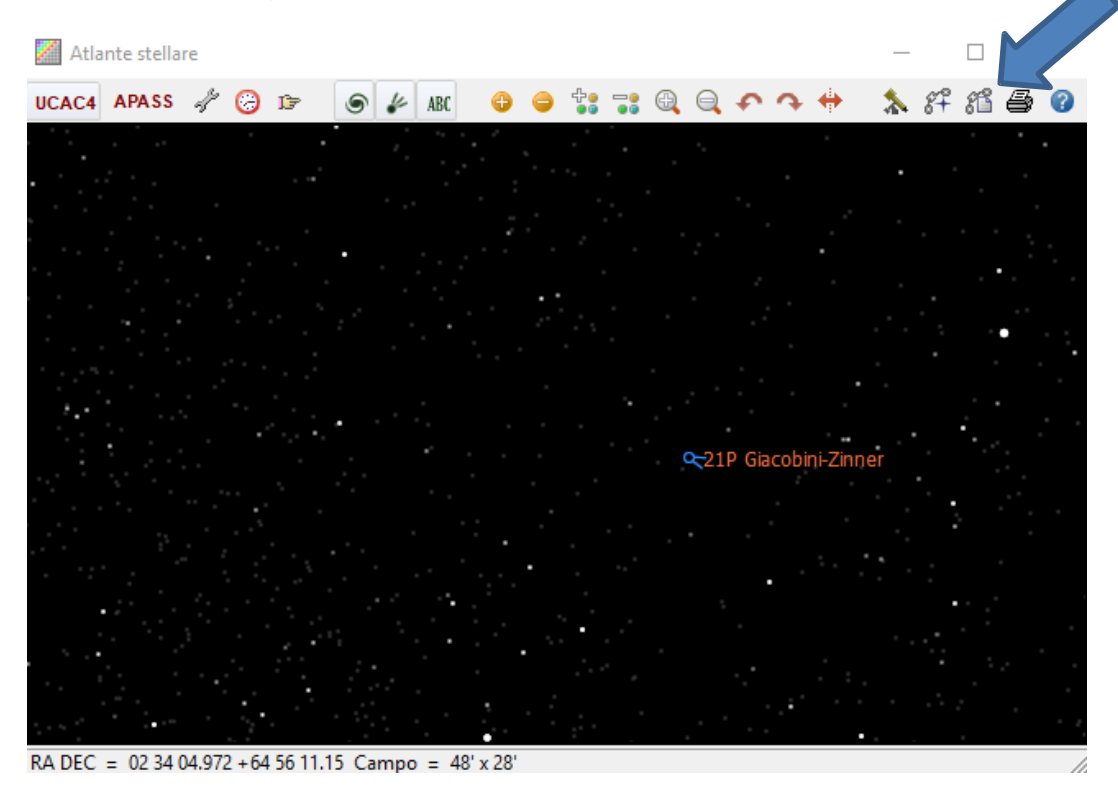

Facciamo una ricerca delle stelle di riferimento automatico cliccando sull'apposita icona e poi diamo OK

| Atlante stellare                                     | _   |        | $\times$ |
|------------------------------------------------------|-----|--------|----------|
| UCAC4 APASS 🖑 😕 🕼 🅢 ABC 🕒 🖨 🎲 😪 🔍 🔍 🇭 🔶              | * 8 | f 86 ( | 를 ?      |
|                                                      |     | •      | 199      |
|                                                      |     |        |          |
| Trova stelle X                                       |     | •      |          |
| Stelle 10 • •                                        |     | •      |          |
| S/N 1.5 • • 100000 • •                               |     |        |          |
| ADU 0 • F - 1000000 • F                              |     |        |          |
| FWHM 1.2 • 10.5 • •                                  |     |        |          |
| Aiuto     OK     Annulla                             |     |        |          |
| × × ×                                                |     |        |          |
| RA DEC = 02 34 27.024 +64 58 07.09 Campo = 55' x 32' |     |        | 11.      |

Dopo aver trovato la relazione delle stelle su Astroart clicco sul pulsante Astrometria [Strumeti] - [Astrometria].

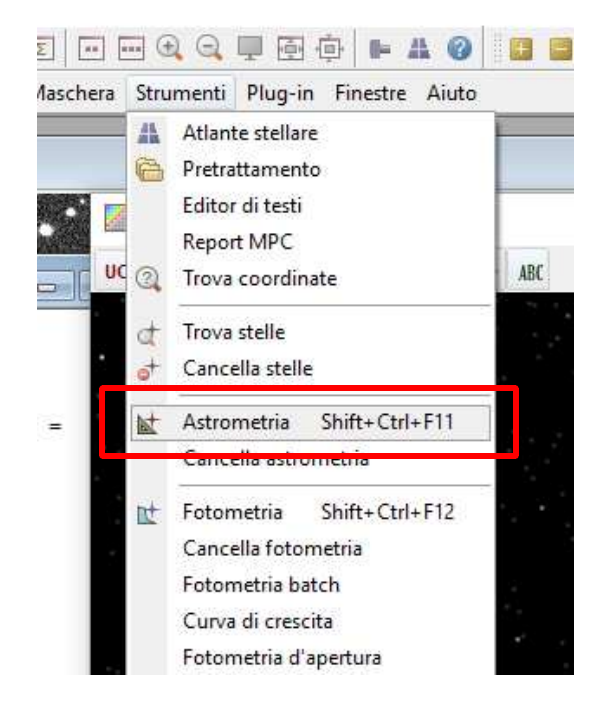

Appare questa schermata con le stelle che sono state trovate, diamo OK

Il programma a questo punto calcola il campo del cielo in cui sono e lo memorizza nell'intestazione del file FITS. Ora non rimane che salvare l'immagine.

| 🔏 Intesta | zione #1 2018-08-28_21P-1 💼 💷 🗾    |    |
|-----------|------------------------------------|----|
| AVISUTY   | = 0.0                              | ς. |
| COMMENT   | JD and DATE-OBS are the average of |    |
| NCOMBINE  | 291                                |    |
| EQUINOX   | = 2000.0                           |    |
| CTYPE1    | = 'RATAN'                          |    |
| CTYPE2    | = 'DECTAN'                         |    |
| CRVAL1    | = 69.9828629355700000              |    |
| CRVAL2    | = 52.6049440722700000              |    |
| CRPIX1    | = 527.496329965700000              |    |
| CRPIX2    | = 598.498423781000000              |    |
| CD1_1     | = -4.664564359763E-004             |    |
| CD1_2     | = 8.571122208473E-007              |    |
| CD2_1     | = 1.153303274540E-006              |    |
| CD2_2     | = 4.665000258711E-004              |    |
| CDELT1    | = -4.664578617326E-004             |    |
| CDELT2    | = 4.665008132673E-004              |    |
| CROTA1    | = 0.0                              |    |
| CROTA2    | = -0.12346656130520000             |    |
|           |                                    |    |
| PPOLY0    | = 23.8634344773900000              | ۴  |
| <         | >                                  | ÷  |

Se non si conoscono alcuni dati della nostra configurazione possiamo ricavarli dai valori salvati all'interno del file FITS memorizzato. Le voci interessate sono:

| CRVAL1 e CRVAL2 | indicano il centro lastra                           |
|-----------------|-----------------------------------------------------|
| CDELT1 e CDELT2 | indicano la risoluzione (cioè il campo del mio CCD) |
| CROTA1 e CROTA2 | indicano la rotazione del campo del CCD             |

Se non si conoscono gli arco secondi per pixel possiamo calcolarli nel seguente modo: Copio la stringa CDELT2

Aprire Excel e incollare i dati nella prima cella, nella cella a fianco scrivo + A1 per 3600 (perché il valore è espresso in gradi).

| X    | 🛛 (° - K | 7 •  ∓         |               |                   |         |    |
|------|----------|----------------|---------------|-------------------|---------|----|
| F    | ile Hor  | ne Inseriso    | i Lay         | out di pagina     | Formule | ŝ  |
|      | *        |                | • 11          | • A A             | = = =   | =  |
| Inco | olla     | G C <u>S</u> - | <u>    </u> - | <u>⇒</u> - A -    |         |    |
| Ap   | punti 😰  | Ca             | attere        | 15                | Allin   | ei |
|      | CERCA.VE | ert 👻          | ×v            | ′ <i>f</i> x +A1* | 3600    |    |
| 4    | A        | В              | С             | D                 | E       |    |
| 1    | 4,67E-04 | +A1*3600       |               |                   |         |    |
| 2    |          |                |               |                   |         |    |
| 3    |          |                |               |                   |         |    |
| 4    |          |                |               |                   |         |    |
| 5    |          |                |               |                   |         |    |

Poi clicco sulla cella A1 e nella casella B1 il valore si trasforma in arco secondi pixel, che è il valore che vado a copiare in WinAfrho.

| W.E         | le H    | ome Inse     | risci Layo            | out di pagin          | a Formule   | 1     |
|-------------|---------|--------------|-----------------------|-----------------------|-------------|-------|
| ŕ           | *       | Calibri      | * 11                  | * A A                 | = =         | - »   |
| nco         | ila 🦪   | G C <u>S</u> | <b>▼</b> []] <b>▼</b> | <u>⊗</u> • <u>A</u> • |             | l 🕴   |
| App         | unti 🕞  |              | Carattere             | F                     | a Allin     | eamen |
|             | A1      |              | . (6)                 | fx 0,000              | 04665008132 | 673   |
| A           | А       | R            | С                     | D                     | E           | F     |
| 1           | 4,67E-0 | 4 1,679403   |                       |                       |             |       |
| 1           | -       |              |                       |                       |             |       |
| 2           |         |              |                       |                       |             |       |
| 2           |         | 1 1          |                       |                       |             |       |
| 2<br>3<br>4 |         | 11           |                       |                       |             |       |

Questi sono i valori in arc-sec/pixel da inserire nelle 2 celle [Res. X/Y arc-osec/pixel] in WinAfrho.

| Ę | 686            | Wafrh                 | o1 v2.6 - Main         | dialog                   |                           |         |
|---|----------------|-----------------------|------------------------|--------------------------|---------------------------|---------|
|   | File           | Option                | <b>OrbitalElements</b> | s <u>L</u> ocalCatalog   | NetRequest                | DataFro |
|   | - OE<br>C<br>[ | servation<br>ARA cod  | events<br>e<br>FAC     | Date /Time<br>07/10/2018 | (GG/MM/AAA                | A)      |
|   | ,<br>R<br>U    | es. X/Y .<br>sed.comp | arcsec/pixel           | 1.68 1.68                | x1 x2 x3<br>Spectral clas | ×4      |

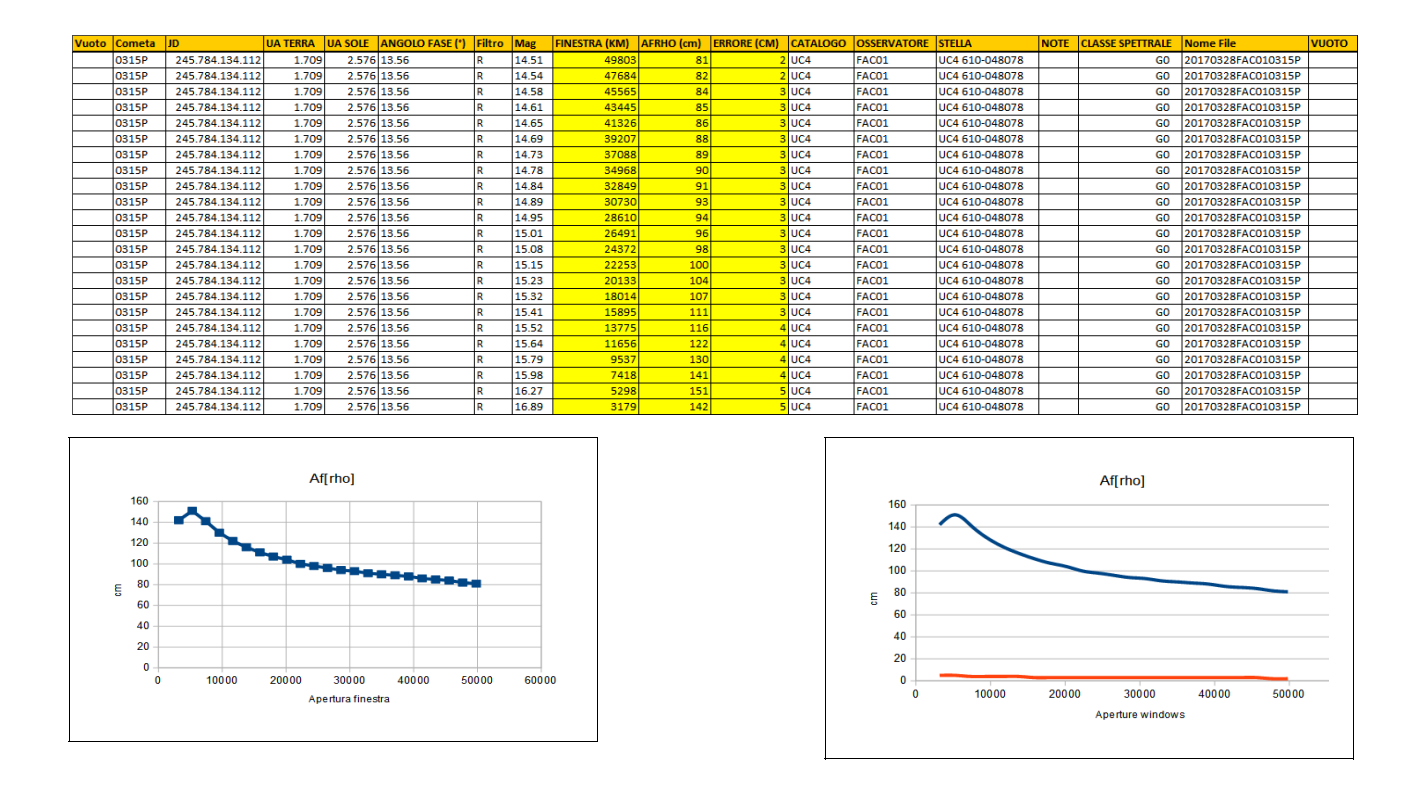

Il file che viene salvato e inviato al DataBase del CARA ha questo formato. Le colonne che generano il plot sono quelle in giallo.

# Tecniche di misurazione

Fare fotometria Afrho non è una cosa semplice. Se si hanno immagini con un buon rapporto segnale rumore che spesso equivale ad avere immagini contenenti comete luminose il risultato sarà indubbiamente buono. Se invece abbiamo immagini con segnale debole, comete piccole, comete che sono sovrastanti il nostro frame e con l'impossibilitò di leggere il background o sovrapposte a stelle di campo allora avremo un problema. Qui riportiamo alcuni casi che spero possano servire da campione.

Una buona curva Afrho è una curva che sale (principalmente dovuta alla mancanza di risoluzione) e poi si mette orizzontale/pendenza come in figura.

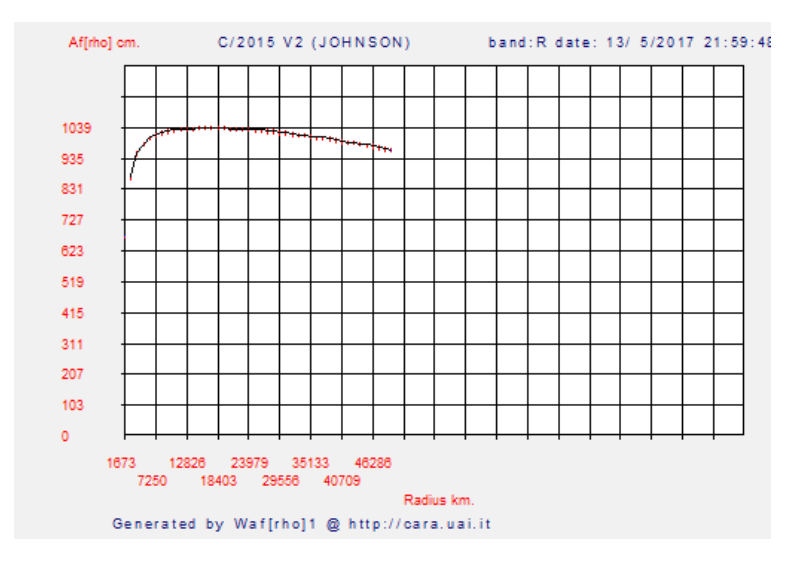

Originariamente la misura veniva fatta prendendo come riferimento solo una stella di tipo solare. Se l'immagine era stata fatta da due osservatori nelle stesse condizioni, poteva succedere che non si scegliesse la stessa stella e ciò poteva portare a risultati differenti. Stabilire quale misura era coerente risultava complicato. Con la nuova versione di Winafrho il problema è stato ridotto utilizzando tutte le stelle di tipo solare e utilizzando il valore mediano. Probabilmente il valore di Afrho più vicino al vero.

# Primo caso (C/2015 F4 - Jaques).

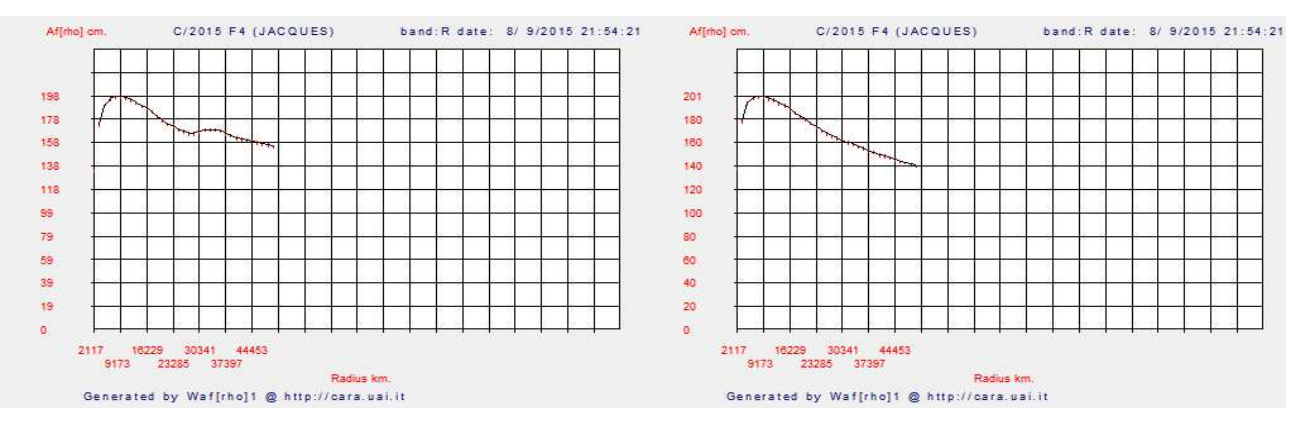

I due grafici mostrano la curva ottenuta dall'immagine con stelle e cometa (**a**) e sull'immagine di sigma (**b**). Come possiamo notare ad un certo punto le due curve divergono. In questo caso la misura migliore è quella fatta sull'immagine di sigma.

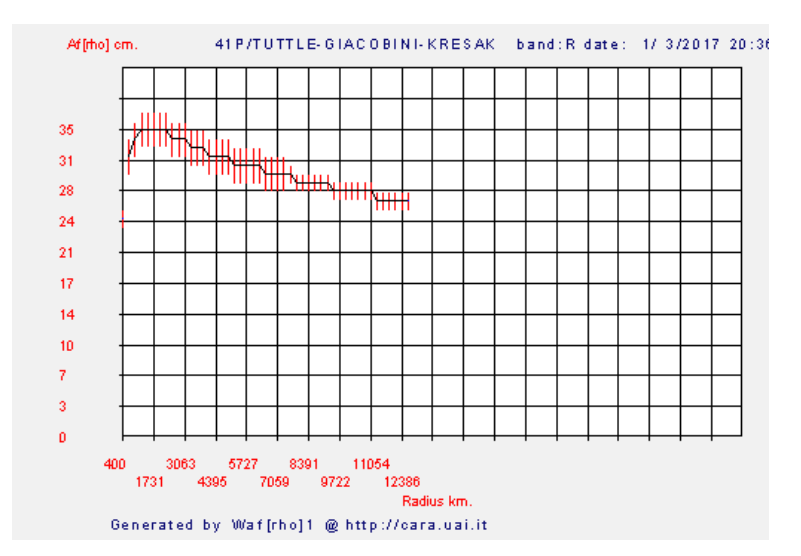

# Secondo caso (41P - Tuttle-Giacobini-Kresak).

In questo grafico notiamo come la curva sia "scalettata", ciò e dovuto al fatto che la cometa in questione era molto vicina e il programma ha usato finestre molto grandi per la misura.

Quindi è necessario, per rimanere sotto al limite delle 100 finestre (usate in questo caso) massime previste dal programma mettere uno step più grande degli abituali 2 pixel.

(Il programma propone la dimensione per una finestra di 50.000 km ca a scendere). Se i valori di afrho poi sono piuttosto bassi come in questo caso e i valori sono interi, abbiamo per diverse finestre lo stesso valore e quindi uno scalino apprezzabile quando il valore cambia di una unità (le scale X e Y sono proporzionate allo spazio disponibile).

Il programma quando fa il plot non fa un'interpolazione ma unisce i punti.

#### Affrhol om 37P/FORBES band:R date: 8/ 9/2018 20:40: 0 Af[rho] cm 37P/FORBES band:R date: 8/ 9/2018 20:38:24 21 50 45 18 40 16 35 14 30 12 25 10 20 15 10 2 5 0 Generated by Waf[rho]1 @ http://cara.uai.i Generated by Waf[rho]1 @ http://cara.uai.i

# Terzo caso (37P - Forbes).

С

36

Questo è un caso emblematico di come la scelta del background possa portare alla generazione di misure Afrho e dei relativi grafici completamente differenti. Il grafico (c) è stato ottenuto prendendo il valore di background come normalmente si fa, in una zona vuota (e). Il grafico (d) è invece stato ottenuto prendendo il valore di fondo cielo più il contributo del valore di una stella (f).

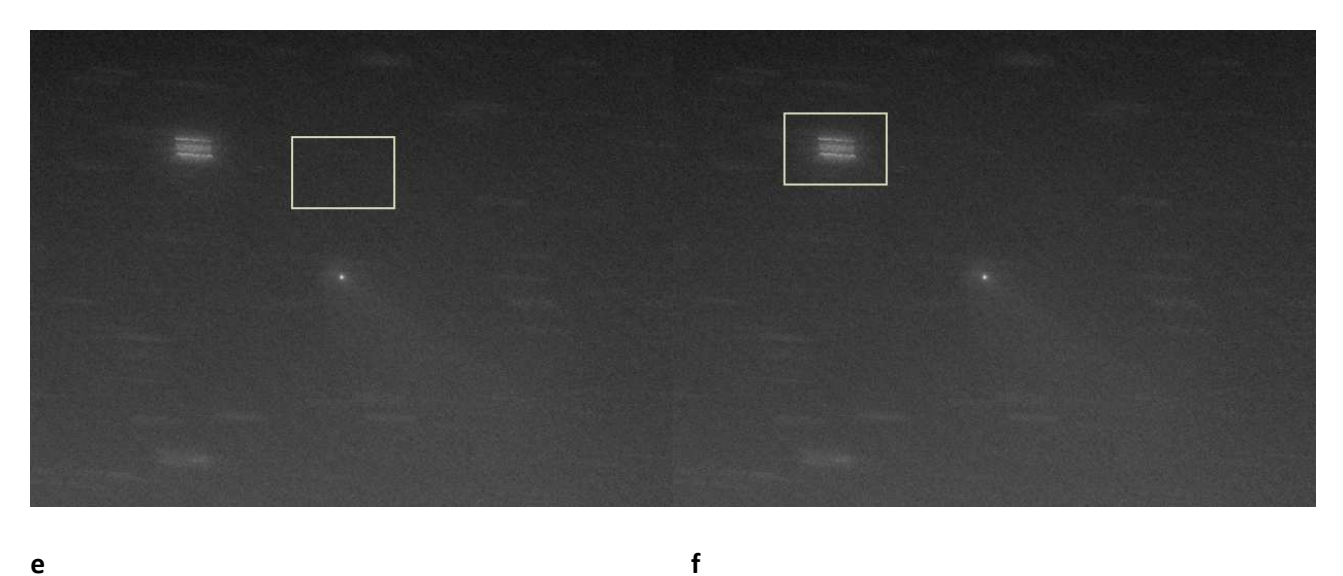

е

Nell'immagine è ben visibile la sovrapposizione della cometa con una stella.

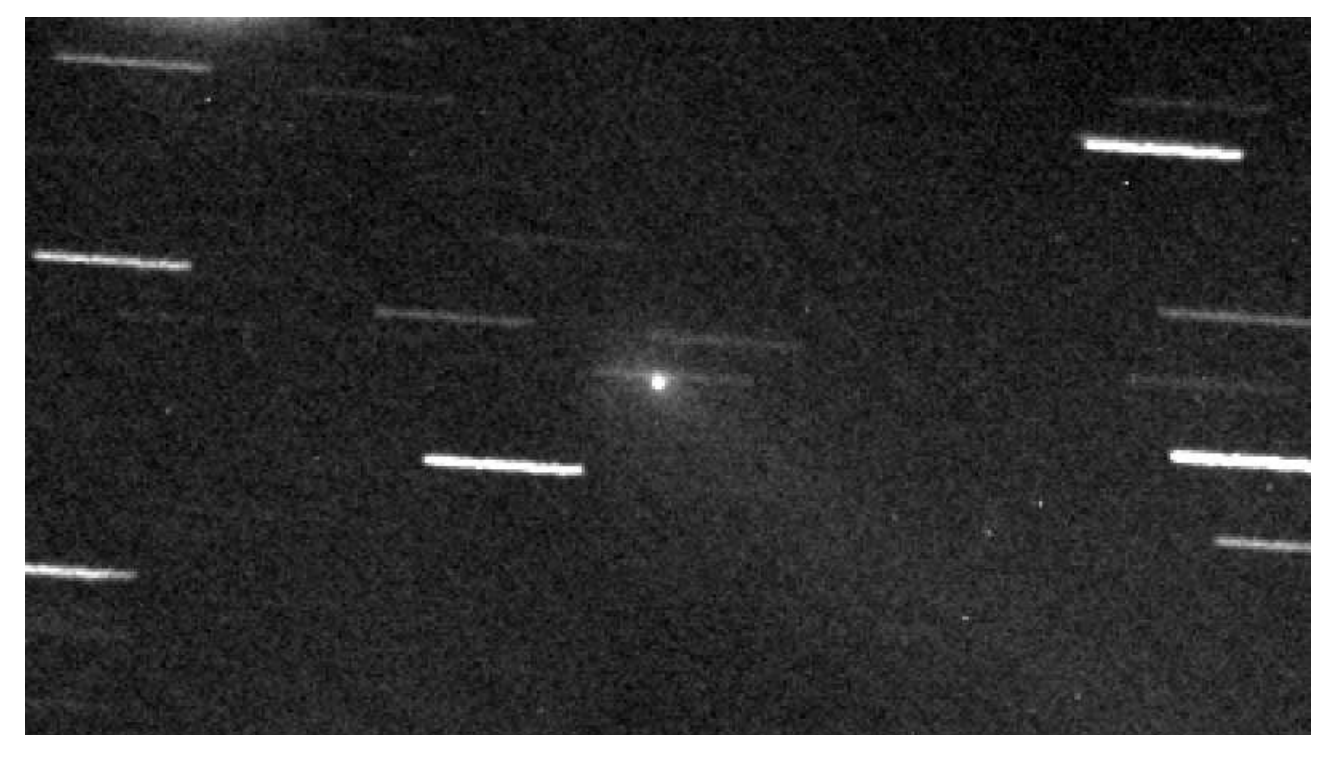

# Misurare un asteroide.

WinAfrho non è predisposto per scaricare e conseguentemente nel caricare un file di elementi orbitali di asteroidi. Dal programma possiamo solo scaricare dal sito il sottostante file Soft00Cmt.txt:

http://cfa-www.harvard.edu/iau/Ephemerides/Comets/Soft00Cmt.txt

E' evidente che si tratta del file che contiene solo elementi di comete.

Recentemente l'asteroide 6478 Gault ha iniziato una attività prettamente cometaria, cioè sono comparse delle code dovute a emissione di polvere. Si è reso necessario trovare un metodo per poter inserire i suddetti elementi.

In Soft00Cmt.txt gli elementi sono disposti secondo un ordine ben preciso, la stinga è:

| A647 | 8      | 2020 01 2.377                                     | 1.8588      | 0.193493    | 83.2676    | 183.5576  | 22.8113 | 20180814   | 14.4 | 0.15 | A6478 | Gault |  |  |
|------|--------|---------------------------------------------------|-------------|-------------|------------|-----------|---------|------------|------|------|-------|-------|--|--|
| (1)  |        | (2)                                               | (3)         | (4)         | (5)        | (6)       | (7)     | (8)        | (9)  | (10) | (11)  |       |  |  |
| (1)  | _      | - il nome asterc                                  | ide deve es | sere preced | uto dalla  | lettera A | -       |            |      |      |       |       |  |  |
| (2)  | - tp   | - data del perie                                  | lio (Date c | f perihelio | n)         |           | - da Gu | ide        |      |      |       |       |  |  |
| (3)  | - q    | - q - distanza dal perielio (Perihelion distance) |             |             |            |           |         | - da Guide |      |      |       |       |  |  |
| (4)  | - e    | - eccentricità (                                  | Eccentricit | y)          |            |           | - da Gu | ide        |      |      |       |       |  |  |
| (5)  | - peri | – argomento del                                   | perielio (A | rgument of  | perihelior | 1)        | - da Gu | ide        |      |      |       |       |  |  |
| (6)  | - node | e - longitudine no                                | do ascender | te (Long. a | scending r | node)     | - da Gu | ide        |      |      |       |       |  |  |
| (7)  | - i    | - inclinazione d                                  | lell'orbita | (Inclinatio | n of orbit | .)        | - da Gu | ide        |      |      |       |       |  |  |
| (8)  | -      | - data ultima os                                  | servazione  | (date last  | observatio | on)       | - da Gu | ide        |      |      |       |       |  |  |
| (9)  | - mag  | - magnitudine as                                  | soluta (abs | olute magni | tude)      |           | - da Gu | ide        |      |      |       |       |  |  |
| (10) | -      | - parametro di p                                  | endenza (sl | ope paramet | er)        |           | - da Gu | ide        |      |      |       |       |  |  |
| (11) | -      | - sigla e nome a                                  | steroide    |             |            |           | -       |            |      |      |       |       |  |  |

Tutti questi parametri si possono rilevare tramite il software Guide, o in alternativa direttamente dalla pagina del:

#### https://ssd.jpl.nasa.gov/sbdb.cgi#top

e da li una volta selezionato il nome dell'oggetto si verrà rimandati ad una pagina che contiene i parametri del nostro oggetto.

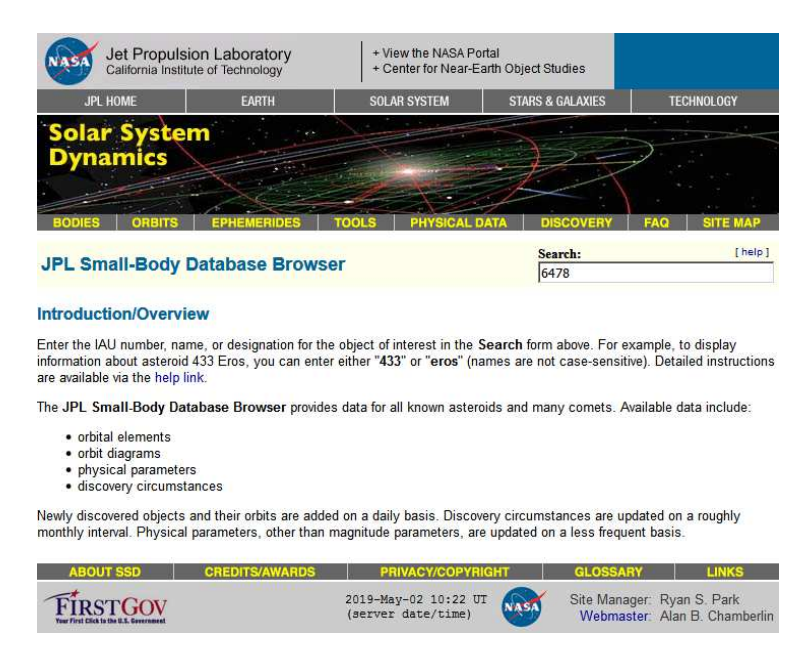

Si verrà indirizzati ad una pagina che contiene le informazioni cercate.

| Jet Propulsion Laboratory<br>California Institute of Technology |                                                             |                                               | + View the NASA Portal<br>+ Center for Near-Earth Object Studies     |                                                                   |                                                                   |                                                                        |                                                                                                    |
|-----------------------------------------------------------------|-------------------------------------------------------------|-----------------------------------------------|----------------------------------------------------------------------|-------------------------------------------------------------------|-------------------------------------------------------------------|------------------------------------------------------------------------|----------------------------------------------------------------------------------------------------|
| JPL                                                             | HOME                                                        | EARTH                                         |                                                                      | SOLAR SYSTI                                                       | EM STA                                                            | RS & GALAXIES                                                          | TECHNOLOGY                                                                                                    |
| Sola<br>Dyn<br>BODIES                                           | r Systen<br>amics                                           | EPHEMER                                       | DES TO                                                               | HY PHY                                                            | SICAL DATA                                                        | DISCOVERY                                                              | FAQ SITE MAP                                                                                                    |
| JPL Sn                                                          | nall-Body D                                                 | atabase                                       | Browser                                                              |                                                                   |                                                                   | Search:<br>6478                                                        | [help]                                                                                                    |
|                                                                 |                                                             |                                               | 647                                                                  | 8 Gault (19                                                       | 88 JC1)                                                           |                                                                        |                                                                                                    |
| I Dob                                                           | omorio I Orbit Dia                                          | Class                                         | ification: M                                                         | ain-belt Asteroid                                                 | SPK-ID:                                                           | 2006478                                                                | ani Circumstanasa 1                                                                                             |
| [ = pn                                                          | emens   Orbit Dia                                           | igram ( Orbit                                 |                                                                      | Wission Desig                                                     | n i Enysical Pa                                                   | ameters   Discov                                                       | ery circumstances j                                                                                             |
| [ show orbi                                                     | t diagram ]                                                 |                                               |                                                                      |                                                                   |                                                                   |                                                                        |                                                                                                    |
| Orbital                                                         | Elements at Epo                                             | ch 2458600.                                   | 5 (2019 Apr                                                          | 27.0) TDB                                                         | Orbit De                                                          | termination Par                                                        | ameters                                                                                                    |
| Re                                                              | ference: JPL 21                                             | (heliocentr                                   | ic ecliptic J                                                        | 2000)                                                             | # obs. used (                                                     | span 10792 de                                                          | avs (29.55 vr)                                                                                                  |
| Element                                                         | Value                                                       | Uncer                                         | rtainty (1-sig                                                       | ma) Units                                                         | first obs.                                                        | used 1988-05-                                                          | 12                                                                                                    |
| e                                                               | .19358/20402                                                | 203809                                        | 4.2459e-08                                                           | -                                                                 | last obs.                                                         | used 2017-11-                                                          | 28                                                                                                    |
| a                                                               | 1 8588984550                                                | 15591                                         | 9.9111e-08                                                           | au                                                                | planetary ep                                                      | hem. DE431                                                             |                                                                                                    |
| i                                                               | 22.811335825                                                | 10465                                         | 4.9836e-06                                                           | deg                                                               | SB-pert. ep                                                       | hem. SB431-N                                                           | 116                                                                                                    |
| node                                                            | 183.55766123                                                | 02744                                         | 1.1517e-05                                                           | deg                                                               | condition                                                         | CODE U<br>DMS 47991                                                    |                                                                                                    |
| peri                                                            | 83.267679160                                                | 40326                                         | 1.6898e-05                                                           | deg                                                               | norm. resid.                                                      | ORB                                                                    |                                                                                                    |
| M                                                               | 289.34902398                                                | 800111                                        | 1.106e-05                                                            | deg                                                               | pro                                                               | ducer Otto Mat                                                         | lic                                                                                                    |
| to                                                              | 2458851.3773629                                             | 31342                                         | 3.9443e-05                                                           | TDB                                                               | solution                                                          | date 2017-De                                                           | c-07 14:34:17                                                                                                   |
|                                                                 | (2020-Jan-02.877)                                           | 36293)                                        | 7 716 06                                                             | d                                                                 | 20<br>                                                            |                                                                        | 1997 - 1997 - 1997 - 1997 - 1997 - 1997 - 1997 - 1997 - 1997 - 1997 - 1997 - 1997 - 1997 - 1997 - 1997 - 1997 - |
| period                                                          | 12/0.3303293                                                | 3.50                                          | 2 1130-08                                                            | u<br>Vr                                                           | Add                                                               | litional Informat                                                      | ion                                                                                                    |
| n                                                               | 28161558776                                                 | 95667                                         | 1 6998e-09                                                           | dea/d                                                             | Eart                                                              | h MOID = .98986                                                        | 3 au                                                                                                    |
| Q                                                               | 2.7513916204                                                | 47378                                         | 1.1071e-08                                                           | au                                                                | Jupit                                                             | er MOID = 2.5318                                                       | 31 au                                                                                                    |
|                                                                 |                                                             | obdeliaesteni.                                |                                                                      | a <b>s</b> ortinettes                                             | -                                                                 | 1_Jup = 3.461                                                          |                                                                                                    |
| [ Show Cov<br>[ Eph<br>Physical I<br>Para                       | emeris   Orbit Dia<br>Parameter Table<br>meter Symb         | egram   Orbit                                 | al Elements                                                          | Mission Desig                                                     | n   Physical Par                                                  | rameters   Discov                                                      | ery Circumstances ]                                                                                             |
| absolute                                                        | magnitude H                                                 | 14.4                                          | n/a                                                                  | MP0389649                                                         |                                                                   |                                                                        |                                                                                                    |
| 6478 Gau<br>Named ir<br>applied h<br>the moo                    | lt<br>n memory of Do<br>nis understandir<br>n, the earth, M | l<br>nald Gault<br>ng and insig<br>ars and Me | Discovered<br>Palomar.<br>(1923-1999<br>Iht as an e:<br>rcury. His v | 1988 May 12<br>)), a giant in<br>xperimentalist<br>vork is at the | by C. S. Sho<br>the field of im<br>to interpretir<br>heart of the | emaker and E. I<br>pact cratering<br>1g impact data<br>most basic of a | M. Shoemaker at<br>processes. Gault<br>and its application to<br>all processes                                  |
| concerne                                                        | ed with solid bo                                            | dies in the                                   | solar syste                                                          | em. It is the "                                                   | rock" upon wh                                                     | nich others tried                                                      | d to build.                                                                                                    |
| NOTE: some<br>Reference                                         | e special characters m<br>æ: 19990728/MP(                   | ay not display<br>CPages arc                  | properly (any ch                                                     | aracters within () a                                              | re an attempt to pla                                              | oe the proper accent<br>La                                             | above a character)<br><b>ist Updated:</b> 2010-06-11                                                            |
| Alternate<br>1988 JC                                            | Designations<br>I = 1995 KC1<br>emeris   Orbit Dia          | igram   Orbit                                 | al Elements                                                          | Mission Desig                                                     | n   Physical Pa                                                   | ameters   Discov                                                       | ery Circumstances ]                                                                                             |
| ABOL                                                            | JT SSD                                                      | CREDITS/AV                                    | VARDS                                                                | PRIVACY                                                           | COPYRIGHT                                                         | GLOSSA                                                                 | RY LINKS                                                                                                    |
| FIRS<br>Your First Click                                        | TGOV                                                        |                                               |                                                                      | 2019-May-02 0<br>(server date/                                    | 8:33 UT<br>time)                                                  | Site Mana<br>Webmas                                                    | ger: Ryan S. Park<br>ster: Alan B. Chamberlir                                                                   |

A questo punto ci sono due possibilità, o si edita il file – Soft00Cmt.txt – e si aggiungono i nuovi parametri in fondo al file o si duplica il file, lo si ripulisce dei valori delle comete e si aggiungono i nuovi dati.

**Attenzione** perché se scarichiamo da WinAfrho un nuovo file di comete esso potrebbe sovrascrivere il file con le aggiunte che abbiamo fatto.

A questo punto ci troveremo due file con lo stesso nome, basta rinominare quello che non si usa e viceversa.

Il file dell'asteroide conterrà solo una stringa.

Autori: Daniele Losi, Mauro Facchini - Rev. 2.0 - 2019/05/02 - Oss. Cavezzo (MO) - Italy - MPC107